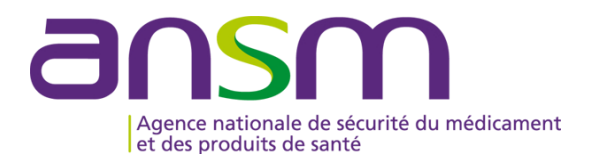

# GUIDE D'UTILISATION D'e-FIT FIG

## MODALITES DE CREATION, MODIFICATION D'UNE FIG

### Accès sur e-fit

- L'accès sur e-fit pour la création, la consultation, la modification, la suppression d'une FIG nécessite de remplir les conditions suivantes :
- 1. être le <u>correspondant ETS</u> titulaire ou son (ses) remplaçant(s) (EFS Régional/Interrégional ou CTSA), ou être le correspondant d'un site d'ETS ou son (ses) remplaçant(s), ou être le <u>correspondant ES</u> titulaire ou son remplaçant
- 2. être enregistré dans l'annuaire e-FIT en tant que correspondant ETS titulaire ou son (ses) remplaçant(s) (EFS Régional/Interrégional ou CTSA), ou en tant que correspondant de site d'ETS ou son (ses) remplaçant(s), ou en tant que correspondant ES titulaire ou son remplaçant;
- 3. disposer d'une carte CPX (CPS, CPA, CPE)
- 4. disposer d'un lecteur de carte CPX
- 5. installer e-fit sur son poste de travail (procédure d'aide à l'installation en page d'accueil e-fit)
- Le déclarant est identifié par sa carte CPX. Ses droits d'accès sont ceux délimités dans e-FIT en lien avec sa carte CPX et en lien avec le(s) processus déclaratif(s) (FEIR, FEIGD, FIG, FIPD) pour lequel(s) il est autorisé.
- Le titulaire de la carte CPX doit conserver les documents nécessaires pour contacter l'ASIP Santé en cas de besoin.
- Hotline eFIT en page d'accueil : 01.46.29.36.36 : De 9h à 18h, 5 jours sur 7 sauf jours fériés, notre support téléphonique répondra à toutes questions concernant e-FIT (réponse directe ou transmission de vos questions aux personnes compétentes sur ces sujets).
- **DSI de l'Ansm en page d'accueil : 01.55.87.31.07** (**en cas de difficulté pour joindre la hotline**) De 9h à 18h, 5 jours sur 7 sauf jours fériés, notre support téléphonique répondra à vos questions concernant l'utilisation du site)

#### **Contacts utiles :**

| Raphaël Adda          | ÷ | raphael.adda@ansm.sante.fr          | Tél : 01.55.87.37.68 |
|-----------------------|---|-------------------------------------|----------------------|
| Karim Boudjedir       | : | karim.boudjedir@ansm.sante.fr       | Tél : 01.55.87.35.63 |
| Nadra Ounnoughène     | : | nadra.ounnoughene@ansm.sante.fr     | Tél : 01.55.87.35.69 |
| Elodie Pouchol        | : | elodie.pouchol@ansm.sante.fr        | Tél : 01.55.87.35.15 |
| Anne-Charlotte Sailly | : | anne-charlotte.sailly@ansm.sante.fr | Tél : 01.55.87.37.43 |
| Imad Sandid           | : | imad.sandid@ansm.sante.fr           | Tél : 01.55.87.35.18 |
| Mai Phuong Vo Mai     | : | maiphuong.vomai@ansm.sante.fr       | Tél : 01.55.87.35.64 |

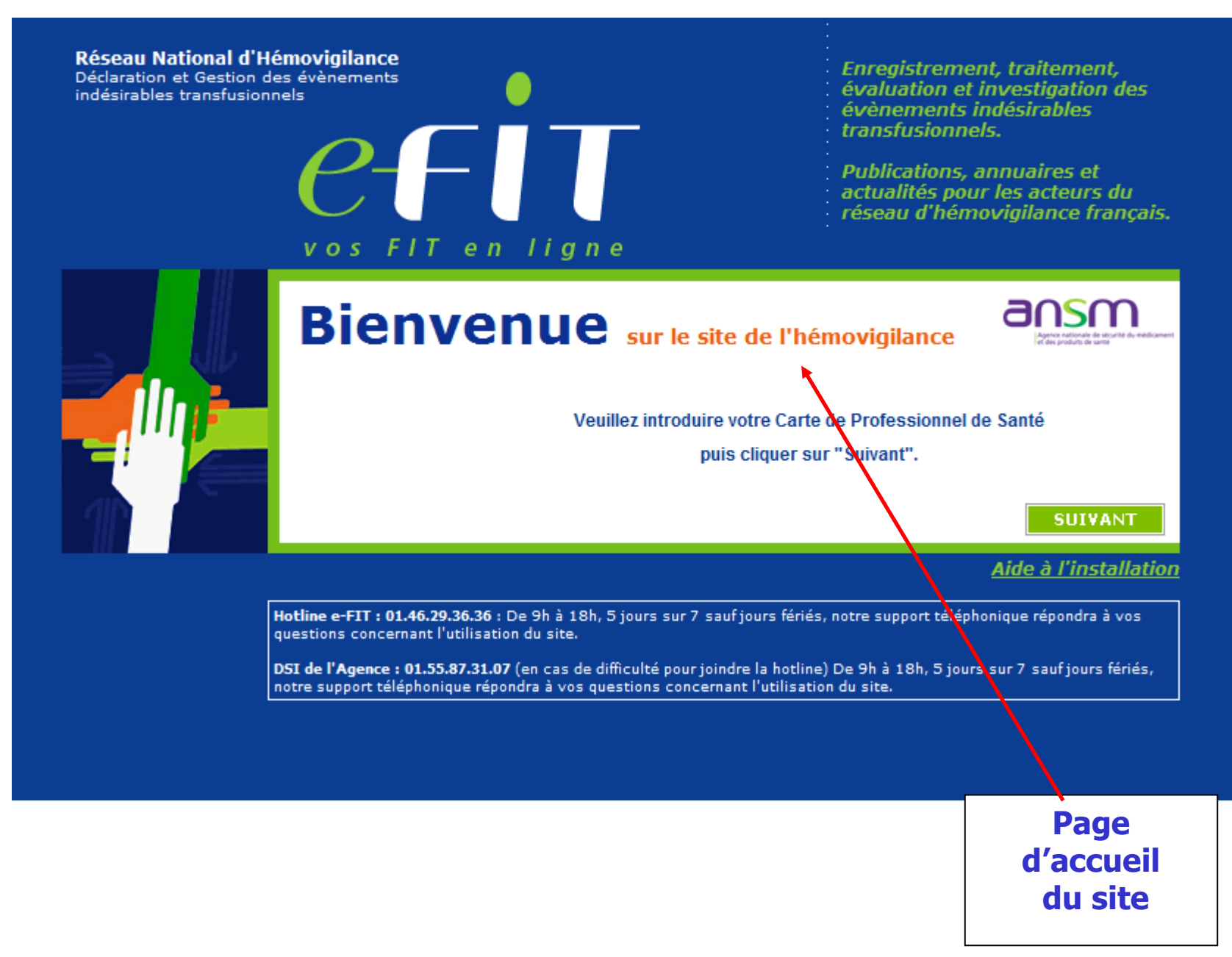

### Ecran ETS-EFS-CRH-CTSA-Ansm

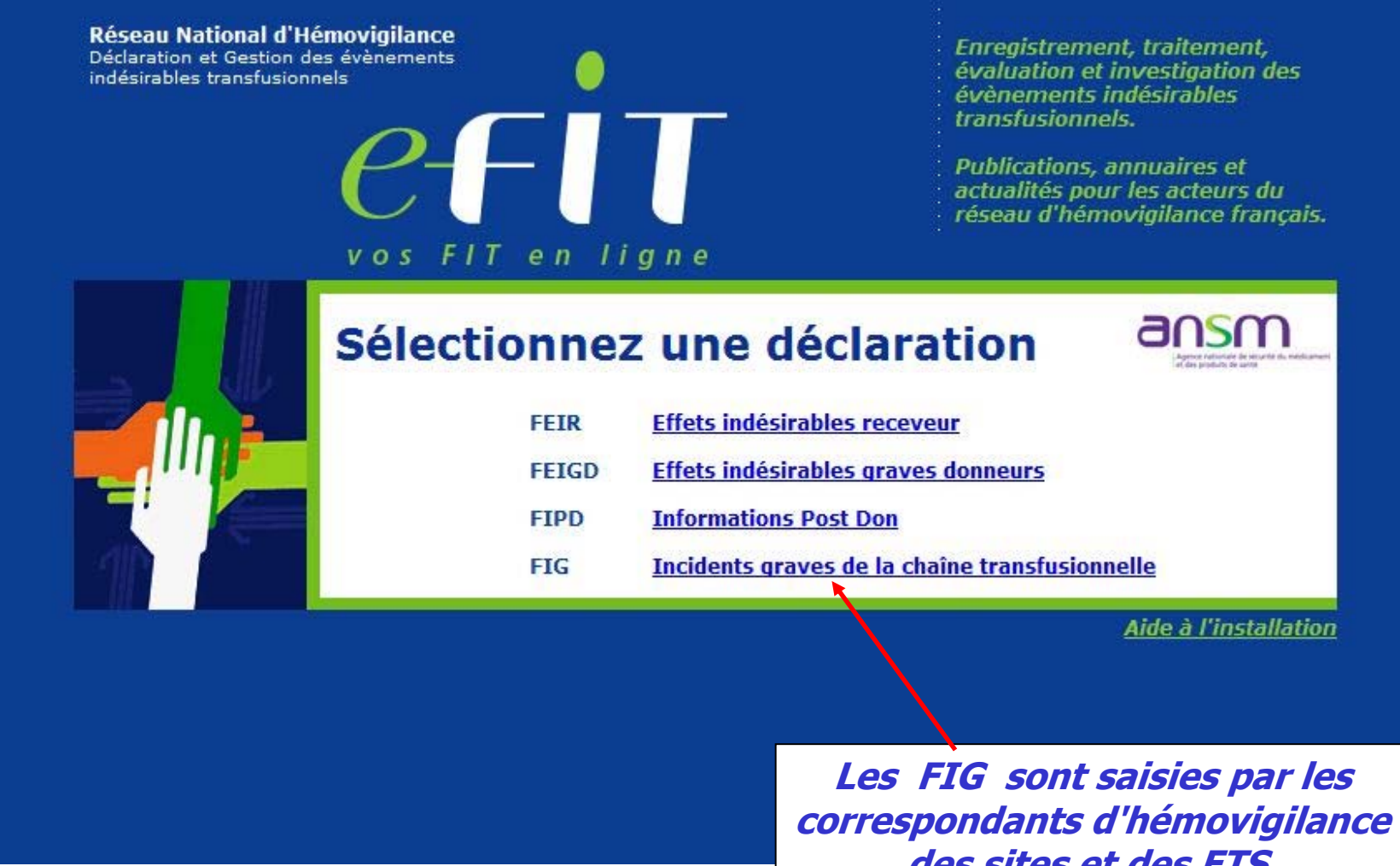

des sites et des ETS. Comme pour les FEIR, les CRH visent les déclarations

### Ecran Etablissement de santé (ES)

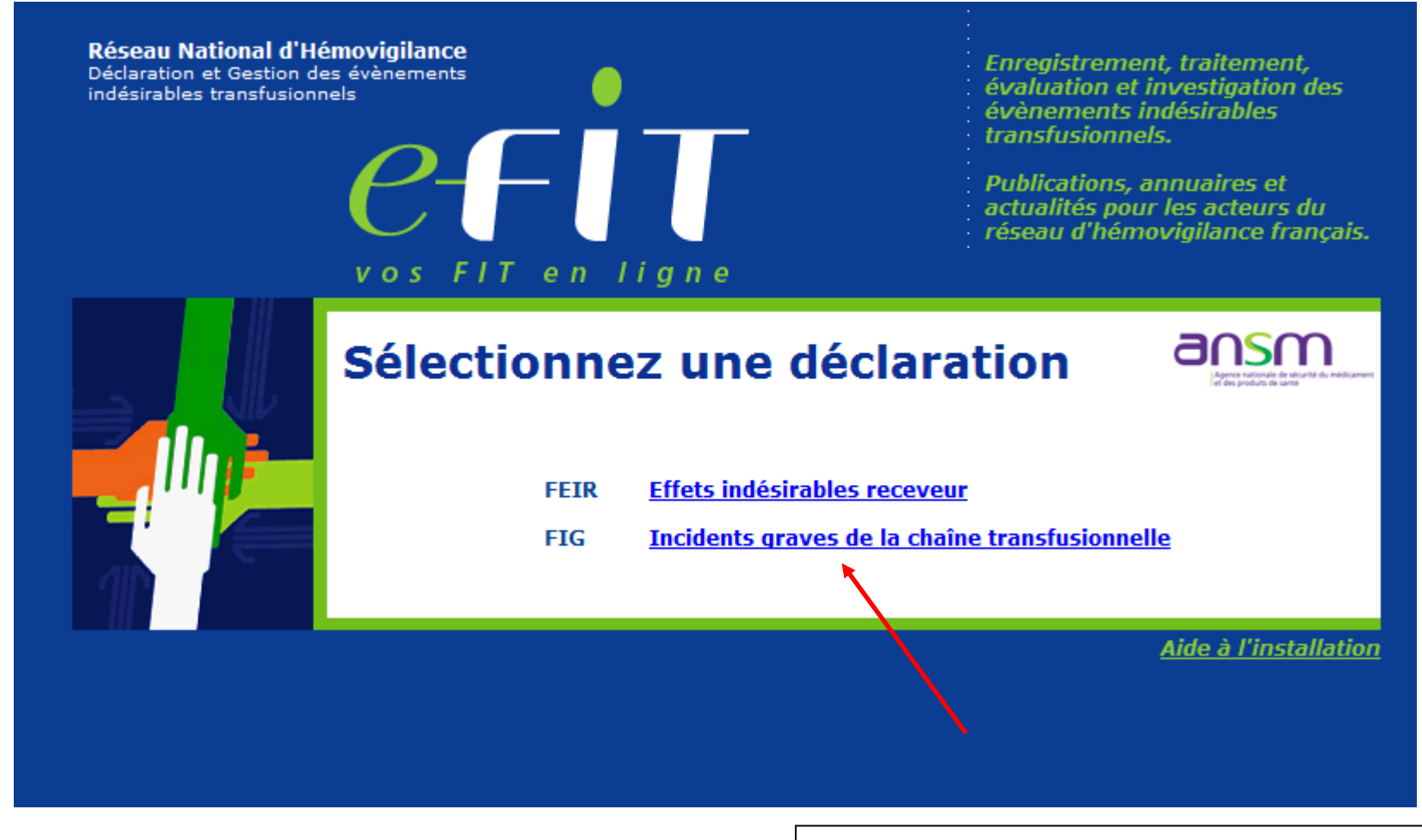

Les FIG sont saisies par les correspondants d'hémovigilance des ES, Comme pour les FEIR, les CRH visent les déclarations

#### Affichage du tableau de bord du processus FIG : fonctions similaires aux autres processus.

| CFIT<br>FORMATION                                                                             | jeudi 06/09/2012<br>M. Cetstit CETSTIT M<br>« Autres déclarations<br>Gestion des FIG Annuaire<br>Liste de mes FIG Rechercher | <u>DN PROFIL</u> <u>ME</u><br>Thésau<br>une FIG   Créer une | DECONNECTE<br>Irus<br>FIG | R AIDE                  | d'e-Fit =            | Liste de mes FIG<br>Rechercher<br>Créer une FIG |
|-----------------------------------------------------------------------------------------------|----------------------------------------------------------------------------------------------------|-------------------------------------------------------------|---------------------------|-------------------------|----------------------|-------------------------------------------------|
| Rechercher une FIG                                                                            | Liste de mes FIG                                                                                                    |                                                             |                           |                         |                      |                                                 |
| <u> </u>                                                                                      | FIG ouvertes (2)                                                                                                    |                                                             |                           |                         |                      |                                                 |
| OK                                                                                            | Nº de FIG                                                                                                    | Nature de l'incident                                        | Date de<br>survenue       | Date de<br>modification | Lieu de<br>découvert | Lieu de Vu<br>e survenue CRH                    |
| <u>Recherche avancée</u> Image: Créer une FIG                                                 | IG.TEST.00000000.12.0002                                                                                                    | Anomalie ETS:<br>Identification<br>donneur                  | 04/09/2012                | 05/09/2012 <u>s</u>     | 5T de tes            | FIG ouvertes                                    |
| :: A la une                                                                                   | IG.TEST.00000000.12.0001                                                                                                    | Anomalie ETS:<br>Identification<br>donneur                  | 03/09/2012                | 04/09/2012              | T de test            | <u>SI de test</u> IN                            |
| 21/08/2012<br>Information de sécurité<br>publiée sur le site de<br>l'Ansm <u>&gt;&gt;&gt;</u> | FIG en cours d'approbation (0)<br>Aucune FIG en cours d'approba                                                              | tion                                                        |                           |                         |                      | FIG en cours<br>d'approbation                   |
| 08/08/2012<br>Indicateurs de<br>déclarations sur e-fit<br>(juillet 2012) <u>&gt;&gt;&gt;</u>  | FIG approuvées (0) Aucune FIG approuvée                                                                                      |                                                             |                           |                         |                      | FIG approuvées                                  |
| 30/06/2012<br>Rapport annuel<br>hémovigilance 2011 <u>&gt;&gt;&gt;</u>                        | E FIG cloturées (0)                                                                                                    |                                                             |                           |                         |                      |                                                 |
|                                                                                               |                                                                                                    |                                                             |                           |                         |                      | FIG clôturées                                   |
| > Toutes les Actualités                                                                       |                                                                                                    |                                                             |                           |                         |                      |                                                 |

| CFUT en ligne<br>FORMATION                                                                                                    | mardi 10/09/2013<br>M. Cetstit CETSTIT<br><u>« Autres déclarations</u><br>Gestion des FIG An<br>Liste de mes FIG Rec<br>Saisie initiale de                                                                                                    | MON PROFIL ME Des<br>nuaire Thésaurus<br>hercher une FIG Créer une FIG<br>e la FIG (1.1-1.7)                                              | CONNECTER AIDE           | e-FIT version 3.1.0<br>(Formation)<br>- Fit                                                                                                  |
|----------------------------------------------------------------------------------------------------|----------------------------------------------------------------------------------------------------|----------------------------------------------------------------------------------------------------|--------------------------|----------------------------------------------------------------------------------------------------|
| Historique et<br>discussion<br>Documents liés à<br>la FIG<br>Approbation et<br>contacts<br>Déclarations associées<br>Aucune déclaration | Incident ayant motivé la déclaration                                                                                                    | 2 Investigations                                                                                                    | 3 Résultats de l'enquête | SUIVANT ANNULER<br>4 Actions & Conclusion                                                                                                    |
| associee                                                                                                    | Type d entite :       Es         Sélectionnez l'entité :       Au         Précisez :       Au         1.2 Lieu de Découverte       Type d'entité :         Type d'entité :       Au         Sélectionnez l'entité :       Au         Sélectionnez l'entité :       Au         Sélectionnez l'entité :       Au         1.3 Nature de l'incident       Aucune donnée 💌 *!         Aucune donnée 💌 *!       Aucune donnée 💌 | cune donnée<br>cune donnée<br>cune donnée<br>cune donnée<br>*!<br>cune donnée<br>*!<br>cune donnée<br>*!<br>t ayant motivé la déclaration |                          | Lors de la saisie<br>initiale, les lieux de<br>survenue et de<br>découverte<br>sélectionnés<br>déterminent les acteurs<br>de la déclaration. |
|                                                                                                    | Précisez :                                                                                                    |                                                                                                    |                          | 1                                                                                                    |

| ocit                                                                                                    | mardi 10/09/2013                                                                                                    | e-FIT version 3.1.0                                                                                                    |
|----------------------------------------------------------------------------------------------------|----------------------------------------------------------------------------------------------------|----------------------------------------------------------------------------------------------------|
|                                                                                                    | M. CEISTI CEISTII MON PROFIL ME DECONNECTER AIDE                                                                                                    | Exemple 1 :                                                                                                    |
| FORMATION                                                                                                    | Gestion des FIG Annuaire Thésaurus A propos d'e-Fit<br>Liste de mes FIG Rechercher une FIG Créer une FIG                                                                                                    | -                                                                                                    |
| <ul> <li>Détail de la FIG &gt;</li> <li>Historique et<br/>discussion</li> <li>Documents liés à<br/>la FIG</li> <li>Approbation et<br/>contacts</li> </ul> | Saisie initiale de la FIG (1.1-1.7)                                                                                                    | Ici, seuls les CHV de<br>l'ES sélectionné ont<br>accès à la<br>déclaration                                                                                            |
| Aucune déclaration                                                                                                    | <u>1.1</u> Lieu de Survenue                                                                                                    |                                                                                                    |
|                                                                                                    | Sélectionnez l'entité : ES de test<br>Précisez : Dépôt de délivrance • *<br><b>1.2 Lieu de Découverte</b><br>Type d'entité : ES • *<br>Sélectionnez l'entité : ES de test • *<br>Précisez : Dépôt de délivrance • *<br><b>1.3 Nature de l'incident ayant motivé la déclaration</b><br>ES • *<br>Systèmes d'information de l'ES • *<br>Anomalie de qualification du serveur d'identité patient de l'ES (fusion, colli<br>Précisez : | La nature de<br>l'incident ayant<br>motivé la<br>déclaration doit être<br>compatible avec les<br>types d'entité,<br>sinon l'accès à<br>l'onglet suivant est<br>refusé |

| CFIT en ligne<br>FORMATION                                                                                                    | mardi 10/09/2013<br>M. Cetstit CETSTIT MON PROFIL ME DECONNECTER AIDE<br><u>« Autres déclarations</u><br>Gestion des FIG Annuaire Thésaurus A propos d'e-Fit<br>Liste de mes FIG Rechercher une FIG Créer une FIG                                                                                                    | Exemple 2 :<br>Ici, les CHV du site<br>sélectionné et leurs                                                                                                    |
|----------------------------------------------------------------------------------------------------|----------------------------------------------------------------------------------------------------|----------------------------------------------------------------------------------------------------|
| <ul> <li>Détail de la FIG &gt;</li> <li>Historique et<br/>discussion</li> <li>Documents liés à<br/>la FIG</li> <li>Approbation et<br/>contacts</li> </ul> | Saisie initiale de la FIG (1.1-1.7)      Incident ayant motivé la     déclaration      A figure de la FIG (1.1-1.7)      Saisie initiale de la FIG (1.1-1.7)      Saisie initiale de la FIG (1.1-1.7 | ont accès à la<br>déclaration.                                                                                                    |
| Déclarations associées                                                                                                    | 1.1 Lieu de Survenue                                                                                                    |                                                                                                    |
| Aucune declaration<br>associée                                                                                                    | Type d'entité : Site • *<br>Sélectionnez l'entité : ST de test • *<br><b>1.2 Lieu de Découverte</b><br>Type d'entité : Site • *<br>Sélectionnez l'entité : ST de test • • *<br><b>1.3 Nature de l'incident ayant motivé la déclaration</b><br>ETS • • •<br>Identification donneur • *<br>Poche sans N° don • •<br>Précisez :                                                                                                    | La nature de<br>l'incident ayant<br>motivé la<br>déclaration doit être<br>compatible avec les<br>types d'entité,<br>sinon l'accès à<br>l'onglet suivant est<br>refusé |
|                                                                                                    |                                                                                                    |                                                                                                    |

| PFIT                                                                                                    | mardi 10/09/2013           M. Cetstit CETSTIT         MON PROFIL         ME DECONNECTER         AIDE                          | e-FIT version 3.1.0                                                                                                    |
|----------------------------------------------------------------------------------------------------|----------------------------------------------------------------------------------------------------|----------------------------------------------------------------------------------------------------|
| vos FIT en ligne<br>FORMATION                                                                                                    | « Autres déclarations     Gestion des FIG Annuaire Thésaurus A propos d'e-l Liste de mes FIG Rechercher une FIG Créer une FIG | Exemple 3 :                                                                                                    |
| <ul> <li>Détail de la FIG &gt;</li> <li>Historique et discussion</li> <li>Documents liés à la FIG</li> <li>Approbation et contacts</li> </ul> | Saisie initiale de la FIG (1.1-1.7)                                                                                           | les CHV de l'ES, les<br>CHV du site<br>sélectionné et leurs<br>correspondants ETS<br>ont accès à la                                                                   |
| Aucune déclaration<br>associée                                                                                                    | 1.1 Lieu de Survenue         Type d'entité :       ES • *         Sélectionnez l'entité :       ES de test                    | declaration.                                                                                                    |
|                                                                                                    | Précisez : Dépôt de délivrance                                                                                                | La nature de<br>l'incident ayant<br>motivé la<br>déclaration doit être<br>compatible avec les<br>types d'entité,<br>sinon l'accès à<br>l'onglet suivant est<br>refusé |

|                                                                                                    |                                                                                                    | A noter :                                                                                                    |
|----------------------------------------------------------------------------------------------------|----------------------------------------------------------------------------------------------------|----------------------------------------------------------------------------------------------------|
| Contraction of the second second seco | mardi 10/09/2013<br>M. Cetstit CETSTIT MON PROFIL ME DECON<br>« Autres déclarations<br>Gestion des FIG Annuaire Thésaurus<br>Liste de mes FIG Rechercher une FIG Créer une FIG<br>Saisie initiale de la FIG (1.1-1.7)                                                                                                    | Selon la <b>nature des étapes de</b><br><b>défaillances</b> sélectionnées,<br>le système demandera à<br>l'utilisateur d' <b>ajouter soit un ES</b><br><b>ou un site</b> , si celui-ci n'est pas<br>déjà identifié en lieu de survenue |
| Déclarations associées<br>Aucune déclaration<br>associée                                                                                                    | Incident ayant motivé la déclaration       2 Investigations       3 R         1.1 Lieu de Survenue       Type d'entité :       ES • *         Sélectionnez l'entité :       ES • *         Sélectionnez l'entité :       ES de test         Précisez :       Dépôt de délivrance • *                                              | Ceci est exposé en détail plus loin<br>dans ce document.                                                                                                    |
|                                                                                                    | 1.2 Lieu de Découverte         Type d'entité :       Site • *         Sélectionnez l'entité :       ST de test • *         1.3 Nature de l'incident ayant motivé la déclaration         ETS OU/ET ES • *         Retard à la transfusion • *         Défaillances combinées prescription, communication, délit         Précisez : | ivrance, transport etc. 💌                                                                                                    |

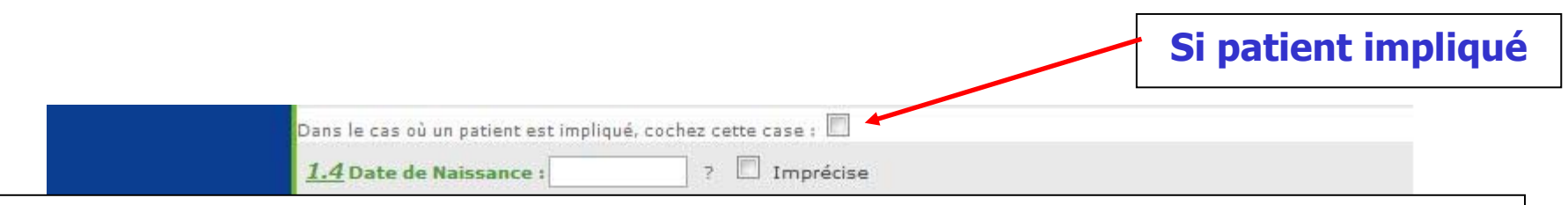

Dans e-fit 3, il n'y a plus de double déclaration FEIR G0 et FIG associée. La rubrique patient est à renseigner directement sur l'onglet correspondant de la FIG.

Les FEIR G0 créées antérieurement à la mise en production de e-fit 3, peuvent être modifiées par les déclarants.

En revanche, pour les FEIR de grade  $\geq$  1 avec dysfonctionnement associé coché en 3.9 de la FEIR, la double déclaration FEIR-FIG est conservée (n = 40 à 50 fiches par an). Dans ce cas, les rubriques « patient » (1.4 à 1.7) sont à renseigner sur la FIG et sur la FEIR associée.

#### 1.4 Date de naissance

Cette variable doit être remplie sous le format suivant : **JJ/MM/AAAA** : **JJ** pour le jour sur deux caractères ; **MM** pour le mois sur deux caractères ; **AAAA** pour l'année sur **quatre caractères.** 

#### En cas de "Date de naissance Imprécise" :

Cette notion devra cependant être systématiquement mentionnée en cochant la case « **Imprécise** » en regard de la date.

#### **Modalités** :

Si seul le **jour** est inconnu, saisir le chiffre « **15** ».

Exemple : « **15**/05/1968 » + <u>case « **Imprécise** » cochée</u>.

Si le **mois** et le **jour** sont inconnus, saisir les chiffres « **06** » pour le mois et « **15** » pour le jour, <u>Exemple</u> : « **15**/**06**/1968 » + <u>case « **Imprécise** » **cochée**.</u>

Si la totalité de la date est inconnue, saisir : « 01/01/1901 » + <u>case « Imprécise » cochée</u>.

#### 1.5 <u>Sexe</u>

Cette variable doit être renseignée à la création de la FIG. Elle est renseignée en cochant masculin ou féminin

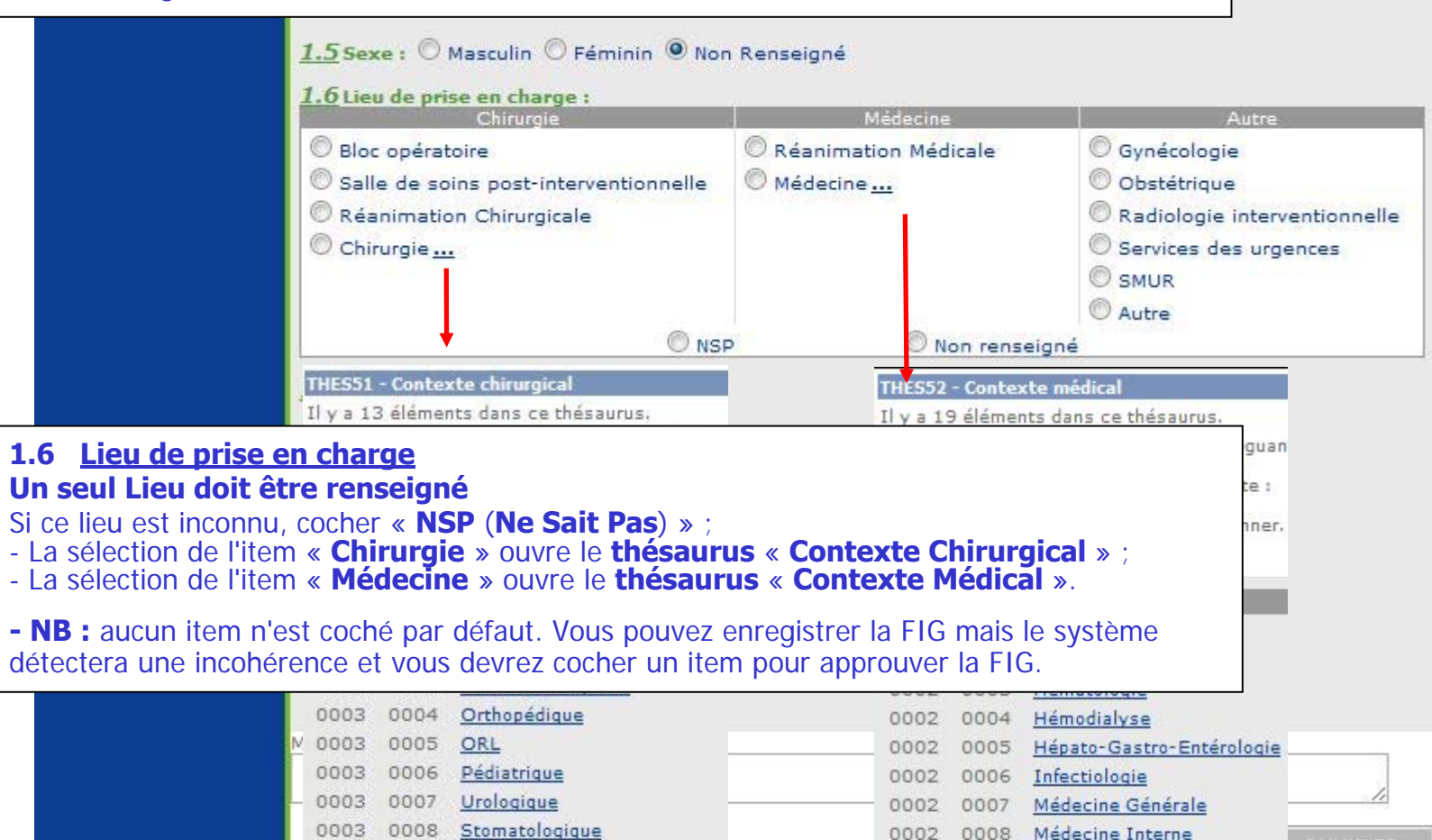

Thoracique

9998 Contexte non précisé

0010 Traumatologique

0011 Vasculaire

9999 9999 Contexte non listé

0003

0003

0003

9999

0009

0009

0010

0012

0014

0011

0013

0015

0002

0002

0002

0002

0002

0002

0002

Néonatologie

Néphrologie

Pneumologie

Rhumatologie

Oncologie

Neurologie

Pédiatrie

Haut de page

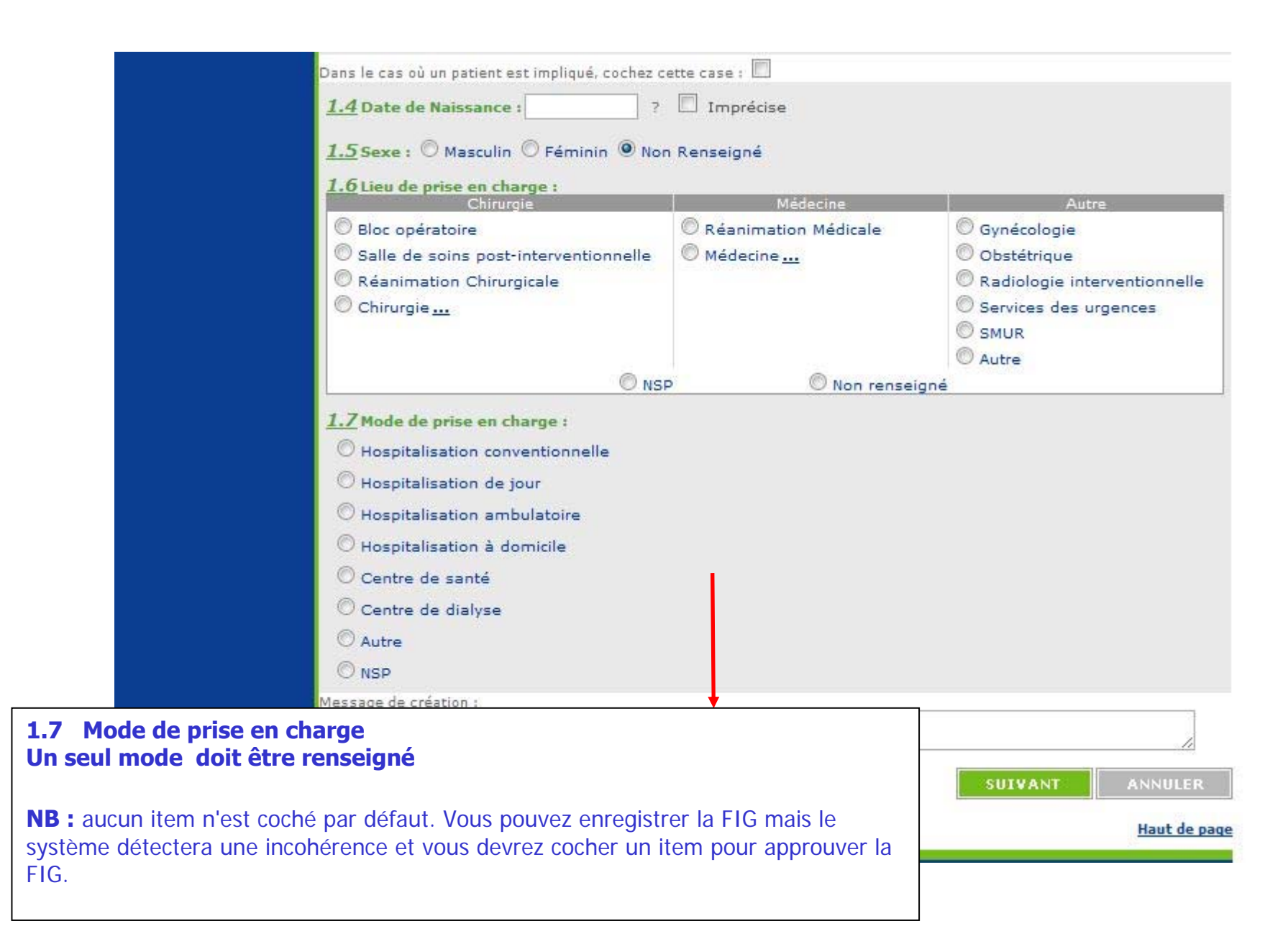

#### 2.1 Chronologie des évènements

**Date de survenue** = date de survenue de l'incident

**Date de signalement au Correspondant d'Hémovigilance** = date à laquelle l'information concernant l'IG a été transmise au Correspondant d'Hémovigilance

**NB : la date de déclaration** est générée automatiquement par le système et est égale à la date du jour de création de la FIG dans e-FIT.

#### Le système impose la condition suivante :

date de survenue <= date de découverte de l'incident <= date de signalement au correspondant <= date du jour

NB: seule la date de survenue est obligatoire pour la saisie initiale

| a second consideration of the second | declaration                               | Investigations                       | J Resultats de l'enquete    | 4 Actions & Conjusion |
|--------------------------------------|-------------------------------------------|--------------------------------------|-----------------------------|-----------------------|
| Déclarations associées               | 2.1 Chronologie des évèn                  | iements                              |                             |                       |
| Aucune déclaration<br>associée       | Date de survenue :                        | *                                    | ? 🔲 Imprécise Heure de surv | venue :hmn            |
| 2                                    | Date de découverte de l'incid             | dent : ?                             | Imprécise                   | Heure imprécise       |
|                                      | Date de signalement du corre              | espondant hémovigilance              | Imprécis                    | se                    |
|                                      | 1 1 1 1 1 1 1 1 1 1 1 1 1 1 1 1 1 1 1     |                                      |                             |                       |
| outes les dates sont r               | enseignées au format .                    | JJ/MM/AAAA ;<br>ffres et sur la base | a de 24 ·                   |                       |
|                                      |                                           |                                      |                             |                       |
|                                      | <u>h 10 mn</u> »  « <mark>21 h 4</mark> 5 | 5 mn » ;                             |                             |                       |
| <u>Exemple</u> : « <u>15</u>         |                                           |                                      |                             |                       |

| efit                 | jeudi 06/09/2012<br>M. Cetstit CETSTI<br>« Autres déclarations | T <u>MON PROFIL</u>            | ME DECONNECTER             | AIDE             | e-FIT version 3.0<br>(Formation) |
|----------------------|----------------------------------------------------------------|--------------------------------|----------------------------|------------------|----------------------------------|
| vos FIT en ligne     | Gestion des FIG<br>Liste de mes FIG                            | Annuaire<br>Rechercher une FIG | Thésaurus<br>Créer une FIG | A propos d'e-Fit |                                  |
| 🐼 Détail de la FIG > | Saisie initiale                                                | de la FIG (2.1-                | 2.4)                       |                  | 2                                |

#### 2.2 Motif de déclaration

Aucun motif de déclaration n'est sélectionné par défaut. Vous devez sélectionner un item pour accéder à l'onglet suivant. Vous pouvez sélectionner plusieurs items.

La sélection de l'item « Transfusion réalisée » et/ou de l'item « Effet indésirable patient associé à l'incident » impose de cocher la case « patient impliqué » entre les rubriques 1.3 et 1.4. Elle impose également le renseignement des rubriques patient en 1.4, 1.5, 1.6 et 1.7

La sélection de l'item « Autre » impose de renseigner le champ texte « Précisez »

| 🔲 Effet indésirable donneur associé à l'incident | Transfusion réalisée  | Gravité potentielle    |
|--------------------------------------------------|-----------------------|------------------------|
| 🔲 Effet indésirable patient associé à l'incident | 🗐 Incident répétitif  | 🔲 PSL avant libération |
| 🔲 Absence d'étape bloquante ultérieure           | Incident exceptionnel | Autre                  |
| Précisez :                                       |                       | //                     |

|                  |                                | 2.3 Enquête initiale (chronologie, analyse des principa                                                         | les causes, conséquences potentielles)                                                                                                    |    |
|------------------|--------------------------------|----------------------------------------------------------------------------------------------------|----------------------------------------------------------------------------------------------------|----|
|                  |                                |                                                                                                    |                                                                                                    |    |
|                  |                                |                                                                                                    |                                                                                                    |    |
|                  |                                |                                                                                                    |                                                                                                    |    |
|                  |                                |                                                                                                    |                                                                                                    |    |
|                  |                                |                                                                                                    |                                                                                                    |    |
|                  |                                |                                                                                                    |                                                                                                    |    |
|                  |                                |                                                                                                    |                                                                                                    |    |
|                  |                                |                                                                                                    |                                                                                                    |    |
|                  |                                |                                                                                                    | <i>I</i>                                                                                                    |    |
| 2.3 E            | nquête initiale (ch            | ronologie, analyse des principales caus                                                                         | es, conséquences potentielles)                                                                                                    |    |
|                  |                                |                                                                                                    |                                                                                                    |    |
|                  |                                |                                                                                                    |                                                                                                    |    |
| Texte            | libre pour la saisie d         | d'informations complémentaires sur les déma                                                                     | rches entreprises pour l'étude et l'analyse                                                                                                    | de |
| Texte<br>l'incid | libre pour la saisie c<br>ent. | l'informations complémentaires sur les déma                                                                     | rches entreprises pour l'étude et l'analyse                                                                                                    | de |
| Texte<br>l'incid | libre pour la saisie c<br>ent. | l'informations complémentaires sur les déma                                                                     | rches entreprises pour l'étude et l'analyse                                                                                                    | de |
| Texte<br>l'incid | libre pour la saisie d<br>ent. | d'informations complémentaires sur les déma                                                                     | rches entreprises pour l'étude et l'analyse                                                                                                    | de |
| Texte<br>l'incid | libre pour la saisie c<br>ent. | d'informations complémentaires sur les déma                                                                     | rches entreprises pour l'étude et l'analyse                                                                                                    | de |
| Texte<br>l'incid | libre pour la saisie c<br>ent. | d'informations complémentaires sur les déma<br>Pour le patient :<br>Aucune manifestation clinique ou biologique | rches entreprises pour l'étude et l'analyse                                                                                                    | de |
| Texte<br>l'incid | libre pour la saisie d<br>ent. | d'informations complémentaires sur les déma                                                                     | rches entreprises pour l'étude et l'analyse<br>Morbidité liée à un retard de transfusion                                                                                                    | de |
| Texte<br>l'incid | libre pour la saisie d<br>ent. | d'informations complémentaires sur les déma                                                                     | rches entreprises pour l'étude et l'analyse<br>Morbidité liée à un retard de transfusion<br>Mortalité liée à un retard de transfusion<br>Morbidité liée à une non-transfusion                                                                                     | de |
| Texte<br>l'incid | libre pour la saisie d<br>ent. | d'informations complémentaires sur les déma                                                                     | <ul> <li>rches entreprises pour l'étude et l'analyse</li> <li>Morbidité liée à un retard de transfusion</li> <li>Mortalité liée à un retard de transfusion</li> <li>Morbidité liée à une non-transfusion</li> <li>Mortalité liée à une non-transfusion</li> </ul> | de |
| Texte<br>l'incid | libre pour la saisie d<br>ent. | d'informations complémentaires sur les déma                                                                     | <ul> <li>rches entreprises pour l'étude et l'analyse</li> <li>Morbidité liée à un retard de transfusion</li> <li>Mortalité liée à un retard de transfusion</li> <li>Morbidité liée à une non-transfusion</li> <li>Mortalité liée à une non-transfusion</li> </ul> | de |

#### 2.4 Conséquences

Aucune conséquence n'est sélectionnée par défaut.

Vous devez sélectionner un item de conséquence pour accéder à l'onglet suivant. Vous pouvez sélectionner plusieurs items pour le donneur de sang /pour le patient/autres que donneur patient et produit ) et un seul item pour le produit.

A partir de la version 3.1.0 (17 septembre 2013), les cases à cocher « Pour le donneur de sang », « Pour le patient », « Pour le produit », « Autre que donneur patient et produit » ne sont plus affichées en mode création ou modification. Ces informations sont calculées à l'enregistrement de la FIG (durant la procédure d'enregistrement, avant l'exécution des contrôles de cohérence).

| <u>2.4</u> Conséquences<br>Pour le donneur de sang :   |                                                                                            |
|--------------------------------------------------------|--------------------------------------------------------------------------------------------|
| Aucune manifestation clinique ou biologique            | Morbidité liée à la prise en charge du donneur                                             |
| Contre-indication temporaire au don                    | Mortalité liée à la prise en charge du donneur                                             |
| Contra-indication définitive au don                    |                                                                                            |
| Effet indésirable (ET) chas la despace                 |                                                                                            |
| Electrideshable (E1) chez le donneur                   |                                                                                            |
| Pour le patient :                                      |                                                                                            |
| Aucune manifestation clinique ou biologique            | 🔲 Morbidité liée à un retard de transfusion                                                |
| Interruption de protocole transfusionnel               | Mortalité liée à un retard de transfusion                                                  |
| 🔲 Nécessité de prélèvement de contrôle chez le patient | 🔲 Morbidité liée à une non-transfusion                                                     |
| Effet indésirable (EI) chez le receveur                | 🔲 Mortalité liée à une non-transfusion                                                     |
| Autre                                                  |                                                                                            |
| Pour le produit (un seul choix possible) :             |                                                                                            |
| 🛇 Aucune conséquence                                   | 🛇 Perte ou destruction du produit                                                          |
| 🛇 Mise en quarantaine du PSL                           | © Autre                                                                                    |
| Autres que donneur patient et produit :                |                                                                                            |
| Aucune conséquence                                     | Non-respect des délais en contexte d'urgence                                               |
| 🔲 Mise en quarantaine de machine d'aphérèse            | Difficultés d'approvisionnement en PSL                                                     |
| 🔲 Mise en quarantaine de kit prélèvement donneur       | Non respect du délai de transfusion des 6h aprè<br>réception par le service/unité de soins |
| Retard de soins                                        | 🔲 Transfusion non-justifiée                                                                |
| Non-respect des délais hors d'urgence                  | Impact sur la traçabilité des PSL                                                          |
| Non-respect des procédures de transfusion              | Autre                                                                                      |
| ,                                                      |                                                                                            |
| Drácisez                                               |                                                                                            |

ANSM-Octobre 2013

Guide d'utilisation d'e-FIT FIG

#### 3.1 Etablissements concernés par la déclaration

Les entités sélectionnées en lieu de survenue et en lieu de découverte sont enregistrées automatiquement en établissements concernés par la déclaration.

Ce paragraphe n'est pas modifiable après la création de la FIG.

Lors de la modification de la FIG, lorsqu'un ETS saisit une FIG pour le compte d'un ES (protocole), l'ETS doit sélectionner un site concerné en 3.1 sinon il ne pourra plus accéder à cette FIG pour modification. L'ETS met ensuite en document lié à la FIG, le document qui lui a été adressé par l'ES pour servir de base à la création de la FIG.

#### 3.2 Défaillances observées

**Cette rubrique ne peut pas être renseignée à la création de la FIG. Elle est accessible lors de la modification** après l'enregistrement initial.

A l'issue de l'enregistrement initial, un message d'incohérence apparaît « la FIG n'est probablement pas cohérente » §3.2 Défaillances observées : Au moins une défaillance doit être renseignée. Ne pas tenir compte de ce message jusqu'à votre action de modification de la FIG.

#### Autre défaillance précisez :

Recommandations : laissez ce texte vide , ne le remplir que si la nature de la défaillance n'est pas listée dans le thésaurus (voir modification de la FIG).

La sélection de l'item « Autre défaillance » impose de renseigner le champ texte

#### Remarque : en 2.3 ajouter comme une défaillance la nature de l'incident sélectionnée en 1.3

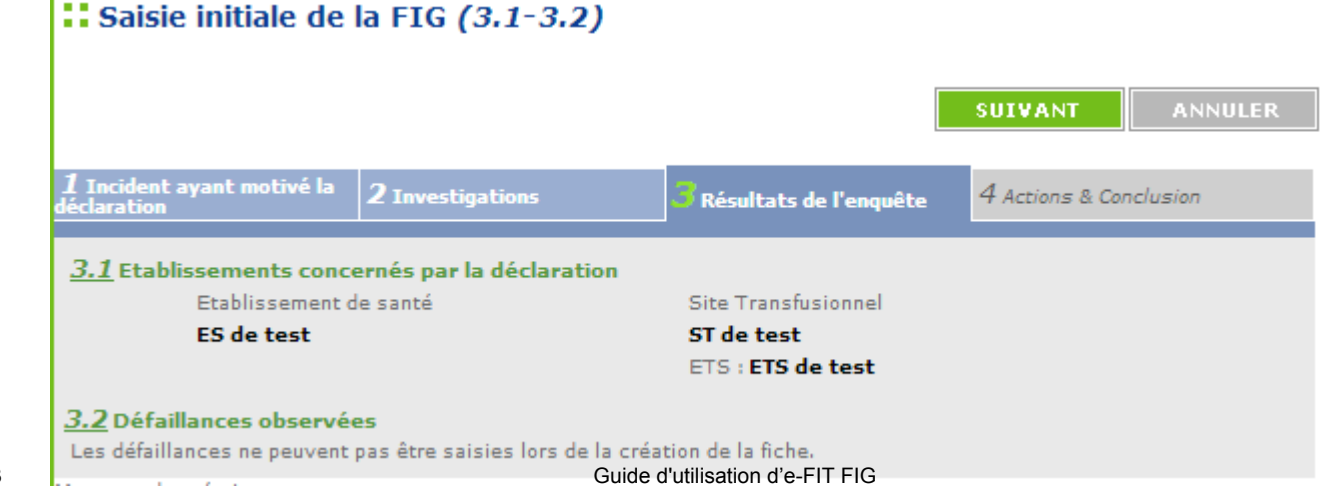

#### 4.1 Actions correctrices (actions immédiates)

Cet item est coché « NR » par défaut. Vous pouvez sélectionner « oui » ou « non ». Si aucune sélection n'est faite, le système autorise l'enregistrement mais la FIG sera incohérente et non approuvable. La sélection du bouton « oui » impose le renseignement du champ texte

| Historique et<br>discussion<br>Documents liés à<br>la FIG<br>Approbation et<br>contacts | 1 Incident ayant motivé la déclaration                                   | 2 Investigations     | El<br>3 Résultats de l'enquête | ANNULER ANNULER |
|-----------------------------------------------------------------------------------------|--------------------------------------------------------------------------|----------------------|--------------------------------|-----------------|
| Déclarations associées<br>Aucune déclaration<br>associée                                | 4.1 Actions correctrices<br>O OUI O NON<br>Si Oui précisez :<br>Action 1 | (actions immédiates) |                                |                 |
|                                                                                         | Action 2<br>Autres Actions                                               |                      |                                |                 |
|                                                                                         |                                                                          |                      |                                |                 |

#### 4.2 Actions correctives et/ou préventives (actions moyen-long terme)

Cet item est coché « NR » par défaut. Vous pouvez sélectionner « oui » ou « non ». Si aucune sélection n'est faite, le système autorise l'enregistrement mais la FIG sera incohérente et non approuvable. La sélection du bouton « oui » impose le renseignement du champ texte

| <u>4.2</u> Actions correctives et/ou préventives (actions moyen-long terme) |  |
|-----------------------------------------------------------------------------|--|
| Action 1                                                                    |  |
|                                                                             |  |
| Action 2                                                                    |  |
|                                                                             |  |
|                                                                             |  |
| Autres Actions                                                              |  |
|                                                                             |  |
|                                                                             |  |

|             | 4.3 Enquête *                                                                                                    |   |
|-------------|----------------------------------------------------------------------------------------------------|---|
| Enquête     |                                                                                                    |   |
| álaction da | Vétat d'anguêta act abligatoira. Sinon la ELC na naut nas êtra anragistréa                                                                                                    |   |
|             | FEIGD associée Déclaration non présente dans e-Fit                                                                                                    |   |
|             | FIPD associée                                                                                                    |   |
|             | Autre précisez :                                                                                                    |   |
|             |                                                                                                    | ] |
|             |                                                                                                    |   |
|             |                                                                                                    |   |
|             | 4.5 Coordonnées compléments                                                                                                    |   |
|             | S'il y a lieu, coordonnées du "tiers" impliqué dans l'incident indiqué par le (les) correspondant(s) d'hémovigilance ETS                                                                                                    | ; |
|             | et/ou ES                                                                                                    |   |
|             | T 112-Land a land a lan |   |
|             | Telephone :                                                                                                    |   |
|             |                                                                                                    |   |
|             | <u>4.6</u> Informations des autres vigilances et gestion des risques                                                                                                    |   |
|             | <u>4.6</u> Informations des autres vigilances et gestion des risques                                                                                                    |   |
|             | 4.6 Informations des autres vigilances et gestion des risques         O OUI       NON         Si Oui précisez :                                                                                                    |   |
|             | 4.6 Informations des autres vigilances et gestion des risques<br>O OUI O NON<br>Si Oui précisez :<br>Aucune donnée                                                                                                    |   |
|             | 4.6 Informations des autres vigilances et gestion des risques         ○ OUI       ○ NON         Si Oui précisez :         Aucune donnée         ▲                                                                                                    |   |
|             | 4.6 Informations des autres vigilances et gestion des risques         O OUI       NON         Si Oui précisez :         Aucune donnée         Aucune donnée         Aucune donnée                                                                                                    |   |
|             | 4.6 Informations des autres vigilances et gestion des risques         O OUI       NON         Si Oui précisez :         Aucune donnée         Aucune donnée         Aucune donnée         Message de création :                                                                                                    | 7 |
|             | 4.6 Informations des autres vigilances et gestion des risques<br>O OUI O NON<br>Si Oui précisez :<br>Aucune donnée ↓<br>Aucune donnée ↓<br>Aucune donnée ↓<br>Message de création :                                                                                                    | 2 |

| 4.3 Enquête *         Image: Construction of the state of the state of the sta | non réalisable<br>associée 🗖 ACR associée 🗖 Autre                                                                                                    |
|----------------------------------------------------------------------------------------------------|----------------------------------------------------------------------------------------------------|
| FEIR associée                                                                                                    | Déclaration non présente dans e-Fit                                                                                                    |
| FEIGD associée                                                                                                    | Déclaration non présente dans e-Fit                                                                                                    |
| FIPD associée                                                                                                    | Déclaration non présente dans e-Fit                                                                                                    |
| 4.4 Déclarations ou documents associés                                                                                                    |                                                                                                    |
| 4.4 Deciarations of documents associes                                                                                                    |                                                                                                    |
| Lorsqu'il y a un document associé, la case correspondante<br>apportées dans le champ texte « Autre précisez ».                                                                                                    | e doit être sélectionnée. Des précisions peuvent être                                                                                                    |
| Lorsqu'il s'agit de déclarations FEIR, FEIGD, FIPD associée<br>est reporté dans l'espace qui lui est dédié dans le format<br>XXXX.YYYYYYYYYAA.NNNN, FEIGD ED.XXXX.YYYY.AA.NN<br>numérotation permet d'associer automatiquement sur e-fi                                                                                                    | es <b>présentes</b> dans e-fit, le N° de la déclaration concernée<br>standard de numérotation de la fiche concernée (ex : FEIR<br>INN, FIPD ID.XXXX.YYYY.AA.NNNN), le respect du format de<br>it les déclarations associées. |

Lorsqu'il s'agit de déclarations FEIR, FEIGD, FIPD associées **non présentes** dans e-fit, ne reportez pas le N° de la déclaration concernée. En revanche, il faut cocher la case « Déclaration non présente dans e-fit en regard de la FEIR ou de la FEIGD ou de la FIPD associée. Des précisions peuvent être apportées dans le champ texte.

La sélection de la case « Autre » impose le renseignement du champ texte.

|                       | 4.3 Enquête *                                                                                                    |
|-----------------------|----------------------------------------------------------------------------------------------------|
|                       | 🔘 en cours 🔘 terminée 🔘 non réalisée 🔘 non réalisable                                                                                                   |
|                       | 4.4 Déclarations ou documents associés                                                                                                    |
|                       | FEIR associée 🗖 FEIGD associée 🗖 FIPD associée 🗖 ACR associée 💭 Autre                                                                                   |
|                       | FEIR associée Déclaration non présente dans e-Fit                                                                                                    |
|                       | FEIGD associée Déclaration non présente dans e-Fit                                                                                                    |
|                       | FIPD associée Déclaration non présente dans e-Fit                                                                                                    |
|                       | Autre précisez :                                                                                                    |
|                       |                                                                                                    |
|                       |                                                                                                    |
|                       |                                                                                                    |
|                       | 4.5 Coordonnées compléments<br>S'il y a lieu, coordonnées du "tiers" impliqué dans l'incident indiqué par le (les' correspondant(s) d'hémovigilance ETS |
|                       | et/ou ES                                                                                                    |
|                       | Personne morale :                                                                                                    |
|                       | Téléphone :                                                                                                    |
| 4 5 Coordonnées c     | omnléments                                                                                                    |
|                       |                                                                                                    |
| Lorsque le lieu de su | rvenue qui la lieu de découverte sélectionné est "Tiers", spisir ici les coordennées de la norsenn                                                      |
| morale du tiers (ex   | : laboratoire xx. société de transport vy).                                                                                                    |
|                       |                                                                                                    |
|                       |                                                                                                    |
| NB: ne pas saisir d   | <u>'informations concernant des personnes physiques.</u>                                                                                                |

ENREGISTRER

|  | 4.6 | Informations | des autres | vigilances et | gestion des risques |
|--|-----|--------------|------------|---------------|---------------------|
|--|-----|--------------|------------|---------------|---------------------|

Cet item est coché « NR » par défaut. Vous pouvez sélectionner « oui » ou « non ». Si aucune sélection n'est faite, le système autorise l'enregistrement mais la FIG sera incohérente et non approuvable. Vous pouvez sélectionner 3 vigilances informées au maximum

| Personne morale :                                                    |          |              |
|----------------------------------------------------------------------|----------|--------------|
| Téléphone :                                                          |          |              |
| <u>4.6</u> Informations des autres vigilances et gestion des risques |          |              |
|                                                                      | L I      |              |
| Si Oui précisez :                                                    | •        |              |
| Aucune donnée 🚽                                                      |          |              |
| Aucune donnée 🚽                                                      |          |              |
| Aucune donnée                                                        |          |              |
| Message de création :                                                |          |              |
|                                                                      |          |              |
|                                                                      | ENREGIST | IRER ANNULER |
|                                                                      | 1. T. T. | t the for    |

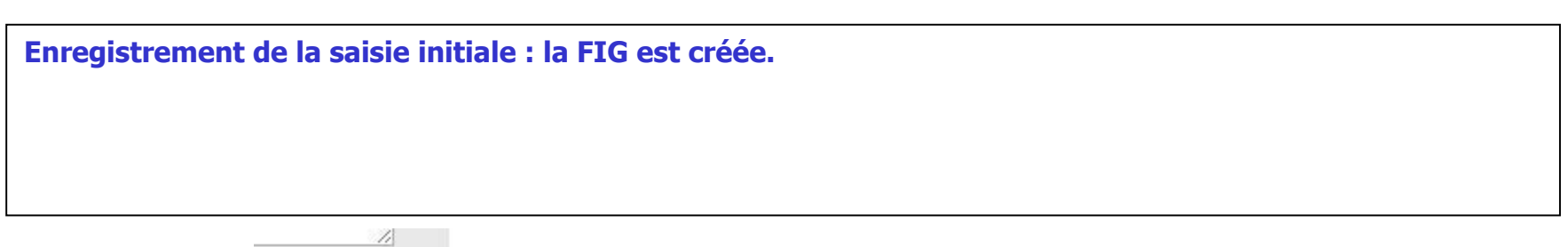

| Page sur https://155.254.140.22 says.                                      |    |
|----------------------------------------------------------------------------|----|
| Votre FIG a bien été créée.<br>Son numéro est<br>IG.0000.123456789.12.0003 |    |
|                                                                            |    |
|                                                                            | OK |

#### Numéro de la FIG : IG = code processus 0000 = code du site du lieu de survenue ou du lieu de découverte 123456789 = code de l'ES du lieu de survenue ou du lieu de découverte <u>12 = année</u> <u>0003 = numéro d'ordre dans l'année pour ce code site et ce code ES.</u>

#### Comment la FIG est numérotée :

IG - CODE DU SITE - CODE DE L'ES - ANNEE - ORDRE

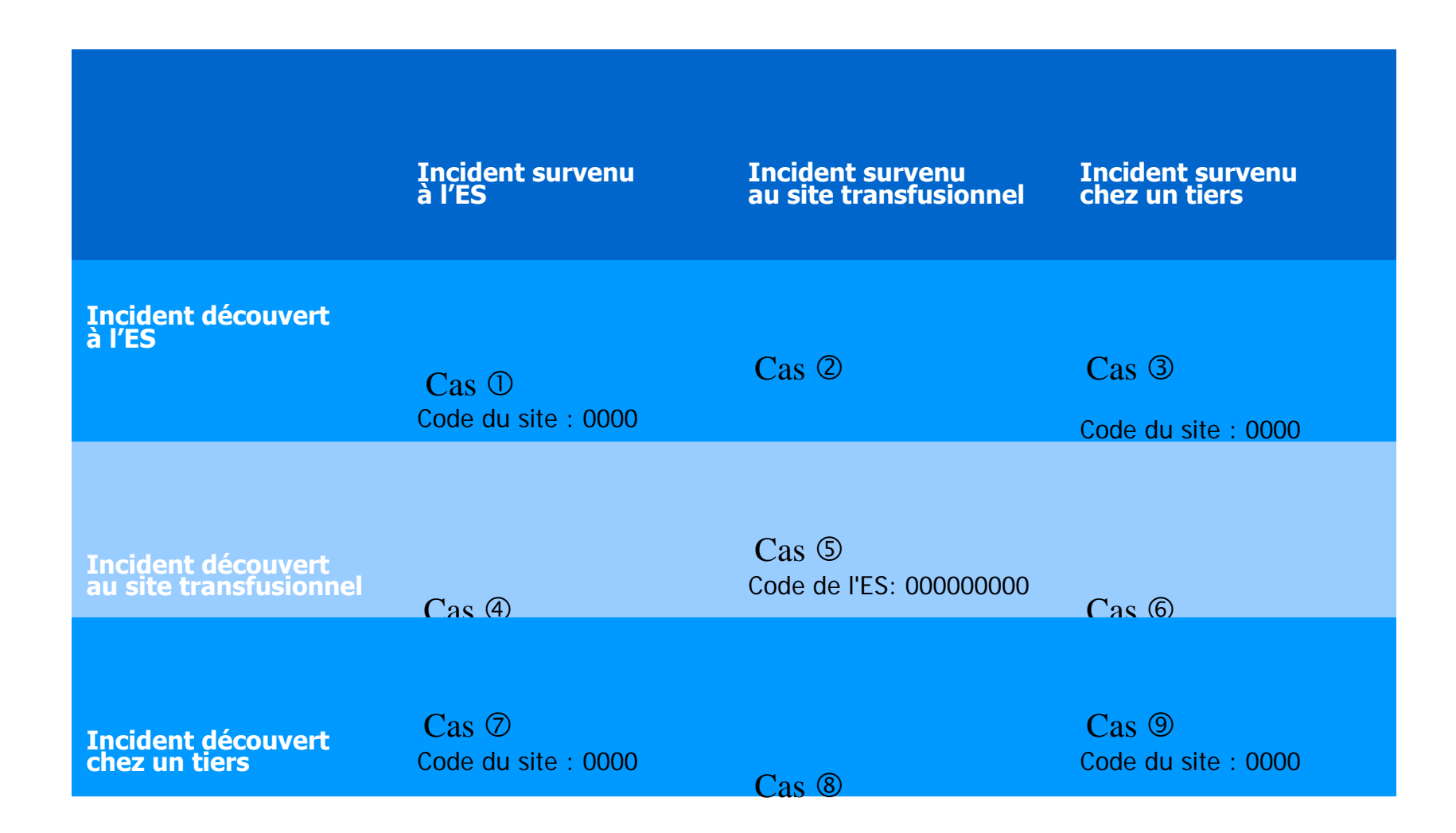

| C-FIT en ligne<br>FORMATION                                                                                                    | vendredi 07/09/2012<br>M. Cetstit CETST<br><u>« Autres déclaration</u><br>Gestion des FIG<br>Liste de mes FIG | 2<br>IT <u>MON PROF</u><br>15<br><mark>Annuaire</mark><br>Rechercher une FIG | IL <u>ME DECONNE</u><br>Thésaurus<br>  Créer une FIG                         | CTER AIDE<br>A propos d'e-F | e-FIT version 3.0<br>(Formation)<br>it |
|----------------------------------------------------------------------------------------------------|----------------------------------------------------------------------------------------------------|------------------------------------------------------------------------------|------------------------------------------------------------------------------|-----------------------------|----------------------------------------|
| IG.0000.123456789.12.0003<br>ES: ES de test<br>ST:                                                                                                    | La FIG n'est                                                                                                  | n de la FIG (4.2<br>pas globalement col<br>pas être approuvée en l'é         | <b>l-4.6)</b><br>i <mark>érente</mark><br>ítat. <u>Voir les incohérence:</u> | ٤                           |                                        |
| <ul> <li>Détail de la FIG &gt;</li> <li>Historique et<br/>discussion</li> <li>Documents liés à<br/>la FIG</li> <li>Approbation et<br/>contacts</li> </ul> | 1 Incident ayant mot<br>déclaration<br>4.1 Actions correc<br>O OUI O NON<br>Si Oui précisez :<br>Action 1     | ivé la 2 Investigation                                                       | ons <i>3</i> Résu                                                            | ultats de l'enquête         | Actions & Conlusion                    |
| Déclarations associées<br>Aucune déclaration<br>associée                                                                                                  | Action 2                                                                                                    |                                                                              |                                                                              |                             | //                                     |

#### **Contrôle de cohérence :**

Le contrôle de cohérence est une démarche continue d'amélioration de la qualité des données d'hémovigilance. De nouvelles conditions de cohérence sont dès maintenant prévues. Le contrôle de cohérence est ainsi perfectionné périodiquement.

Comme une FEIR, une FIG "incohérente" ne peut être approuvée.

| المعنون://195.254.146.22/rnhvform/rnhv/figincohe                                                                                                    | 1                                                                                                    |
|----------------------------------------------------------------------------------------------------|----------------------------------------------------------------------------------------------------|
| Contrôle de cohérence pour la FIG IG.0000.123456789.12<br>Voici la liste des incohérences pour la FIG :<br>§3.2 Défaillances observées : Au moins une défai<br>§4.1 Actions correctrices : Case Actions correctric<br>§4.2 Actions correctives et/ou préventives : Case | e-FIT version 3.0<br>(Formation)                                                                            |
| cochée à Oui ou Non                                                                                                    | Impression PDF                                                                                              |
| ntrôle de cohérence                                                                                                    |                                                                                                    |
| dication du paragraphe                                                                                                    |                                                                                                    |
| rès la saisie initiale <u>, la FIG est toujours inc</u>                                                                                                    | ne étape de défaillance.                                                                                    |
| <i>B: Pour des raisons de connaissance de l'éta<br/>étapes de défaillance ne puissent pas être<br/>es sont connues au moment de la création</i>                                                                                                    | l'application a été conçue pour q<br>enseigner les étapes défaillantes,<br>et la rouvrir pour modification. |
|                                                                                                    |                                                                                                    |
| Autres Actions                                                                                                    |                                                                                                    |

## MODALITES DE CONSULTATION D'UNE FIG

#### Qui peut consulter une FIG ?

Le correspondant de l'ETS (EFS Régional/Interrégional ou CTSA) peut consulter les FIG qu'il a créées pour son établissement, et celles créées par les correspondants des ES lorsque les IG concernent à la fois l'ES et l'ETS.

Le correspondant de l'ES peut consulter les FIG qu'il a créées pour son établissement, et celles créées par le correspondant de l'ETS lorsque les IG concernent à la fois l'ES et l'ETS.

Le CRH peut consulter les FIG créées dans sa région et dans la région pour laquelle il assure l'intérim ou le remplacement de CRH

L'Hémovigilance de l'Ansm et le Pôle Vigilances de l'EFS peuvent consulter toutes les FIG créées

#### Comment consulter une FIG ?

L'accès à une FIG en consultation se fait en cliquant sur son N° dans la "liste de mes FIG".

Il peut se faire également par toute opération de recherche avancée et notamment par la saisie de son N° dans l'espace dédié à cet effet (saisie partielle ou totale du N° qui se présente comme suit : IG.XX99.YYYYYYAA.000Z (soit 25 caractères y compris le code processus et les points de séparation)

#### Accès à la base des données FIG

Le correspondant de l'ETS (EFS Régional/Interrégional ou CTSA) peut accéder à la base des données des FIG concernant son établissement via un export Excel/CSV. La procédure d'export est disponible dans l'espace téléchargement e-FIT.

Le correspondant de l'ES peut accéder à la base des données des FIG concernant son établissement via un export Excel/CSV. La procédure d'export est disponible dans l'espace téléchargement e-FIT.

Les CRH peuvent accéder à la partie régionale de la base des données FIG, chacun pour sa région, via un export Excel/CSV. La procédure d'export est disponible dans l'espace téléchargement e-FIT.

L'Hémovigilance de l'Ansm et le Pôle Vigilances de l'EFS peuvent accéder à toute la base des données FIG via un export Excel/CSV. La procédure d'export est disponible dans l'espace téléchargement e-FIT.

#### Qui peut modifier une FIG ?

Seuls les correspondants des ETS (EFS Régional/Interrégional ou CTSA), des sites d'ETS et des ES peuvent modifier les FIG qu'ils ont créées pour leurs établissements, et seulement celles-ci.

Le correspondant de l'ETS (EFS Régional/Interrégional ou CTSA) ou du site d'ETS peut modifier les FIG qu'il a créées pour son établissement, et celles créées par les correspondants des ES lorsque les IG concernent à la fois l'ES et l'ETS.

Le correspondant de l'ES peut modifier les FIG qu'il a créées pour son établissement, et celles créées par le correspondant de l'ETS lorsque les IG concernent à la fois l'ES et l'ETS.

#### Comment modifier une FIG ?

L'accès à une FIG se fait en cliquant sur son N° dans la "liste de mes FIG".

Il peut se faire également par toute opération de recherche avancée et notamment par la saisie de son N° dans l'espace dédié à cet effet (saisie partielle ou totale du N° qui se présente comme suit : IG.XX99.YYYYYYYAA.000Z (soit 25 caractères y compris le code processus et les points de séparation).

Cliquez sur le bouton « MODIFIER » Effectuez les modifications Cliquez sur le bouton « ENREGISTRER »

La suite des opérations est identique à celle de la création d'une FIG

Dès que la modification de la FIG est enregistrée, un mail de modification est adressé automatiquement au correspondant (ETS ou ES) qui a modifié la fiche, au correspondant de l'autre établissement si l'IG concerne à la fois l'ES et l'ETS, au CRH de la région, au Pôle Vigilances de l'EFS et à l'Hémovigilance de l'Ansm. Ce mail contient le N° de la FIG ; N° qui permet d'accéder directement à la FIG correspondante.

## Procédure spécifique de modification de la FIG par l'Ansm (applicable à tous les processus : FEIR, FEIGD, FIG, FIPD)

| IG.0000.123456789.12.0004<br>ES: ES de test<br>ST:                                      | La FIG n'est pas glob<br>La FIG ne peut pas être d                                                                                                    | a FIG (1.1-1.7)<br>balement cohérente<br>approuvée en l'état. <u>Voir les incol</u> | hérences                        | Impression PDF        |
|-----------------------------------------------------------------------------------------|----------------------------------------------------------------------------------------------------|-------------------------------------------------------------------------------------|---------------------------------|-----------------------|
| 🐞 Détail de la FIG >                                                                    | <ol> <li>Incident ayant motivé la<br/>déclaration</li> </ol>                                                                                          | 2 Investigations                                                                    | <i>3</i> Résultats de l'enquête | 4 Actions & Conlusion |
| Historiaue et<br>discussion<br>Documents liés à<br>la FIG<br>Approbation et<br>contacts | 1.1       Lieu de Survenue         Type d'entité :       à l'ES         Sélectionnez l'entité :       ES de les         Précisez :       ES Hondright | test<br>rs dépôt de sang                                                            |                                 |                       |
| Suivi<br>Gestion ANSM 🗲                                                                 | <u>1.2</u> Lieu de Découverte<br>Type d'entité : à l'ES<br>Sélectionnes l'entité : ES de                                                              | test                                                                                |                                 |                       |
| Déclarations associées<br>Aucune déclaration<br>associée                                | Precisez : ES nov<br><u>1.3</u> Nature de l'incident ay<br>ES<br>Anomalie ES autre                                                                    | yant motivé la déclaration                                                          |                                 |                       |

La validation des données d'hémovigilance est de la responsabilité de la tête de réseau (ici l'Ansm). Les items susceptibles d'être modifiés par l'Ansm, au vu notamment des avis d'experts, en vue de la validation des données sont plus particulièrement : gravité, imputabilité, PSL impliqué, orientation diagnostique/nature de l'incident. La modification des données par la tête de réseau intervient normalement après un accord avec les déclarants, mais en cas de désaccord, c'est l'avis du responsable de la surveillance qui s'impose.

L'hémovigilance de l'Ansm peut, dans des conditions définies, modifier une déclaration et empêcher les modifications d'une déclaration approuvée, visée et clôturée.

La déclaration sera soustraite par l'Ansm. Elle disparaît des listes des déclarations des utilisateurs. Elle disparaît également des déclarations retournées par le module de requêtes.

Lorsque l'Ansm active la fonction « Soustraire », la déclaration initiale est conservée sous forme d'une pièce jointe au format PDF. Ce fichier PDF n'est pas supprimable. Son nom comporte notamment la date et l'heure.

La déclaration soustraite par l'Ansm est modifiée par celle-ci. Le formulaire qui en ressort est un formulaire d'approbation par l'Ansm. Il ne comporte pas la mention de déclaration. NSM-Octobre 2013 Guide d'utilisation d'e-FIT FIG

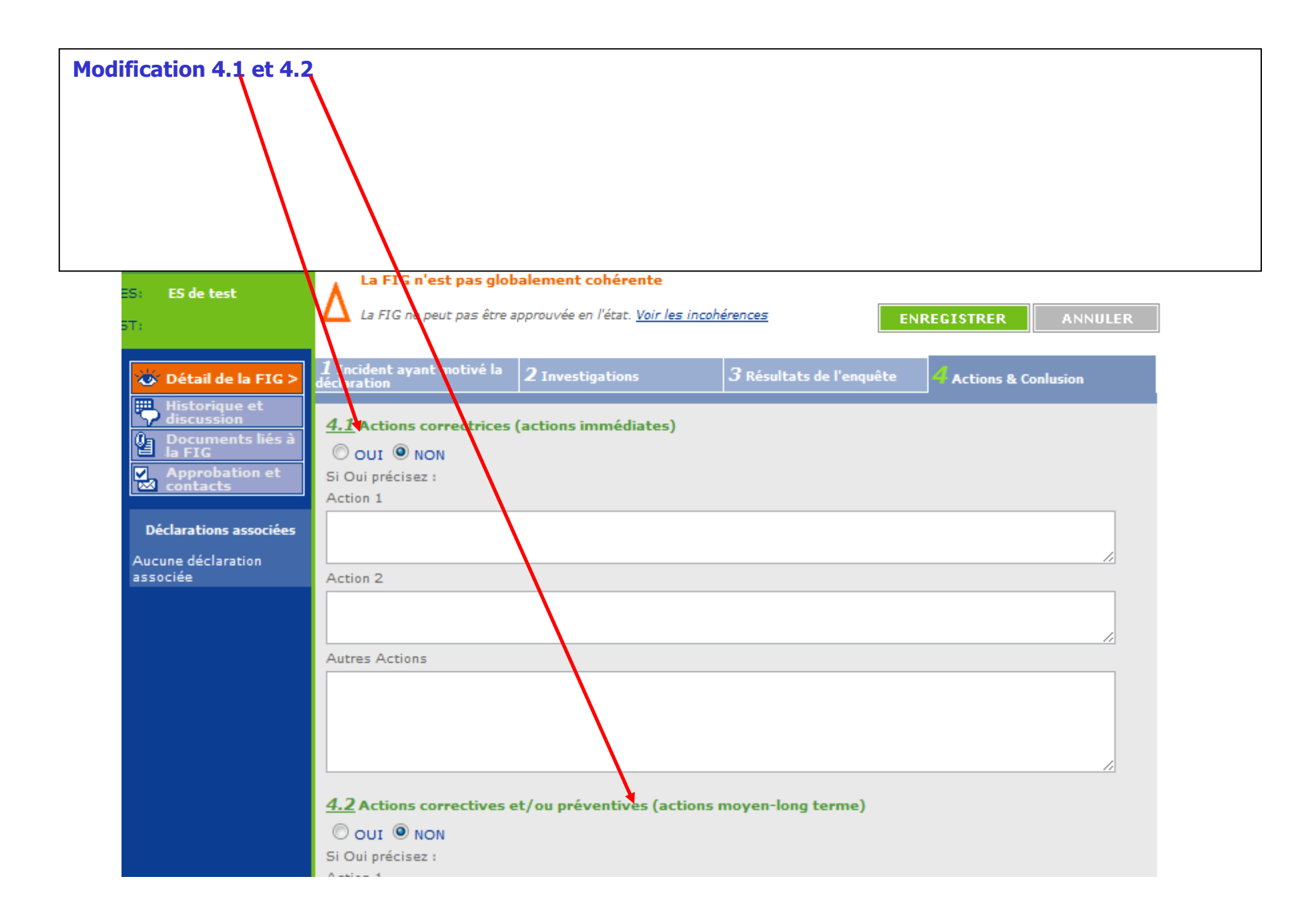

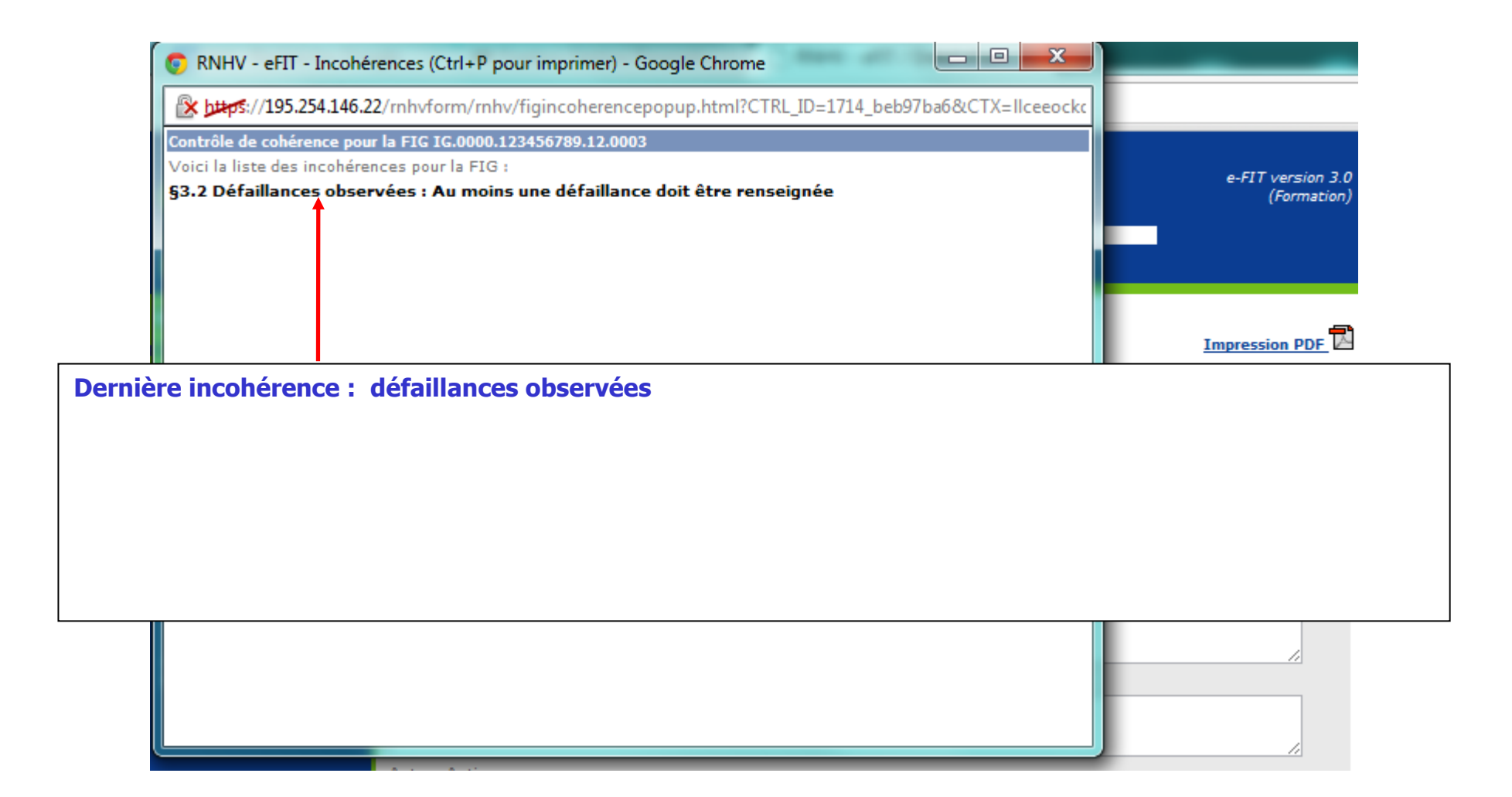

*Noter que, pour le moment et dans cet exemple, aucun site n'est concerné par cette déclaration.* 

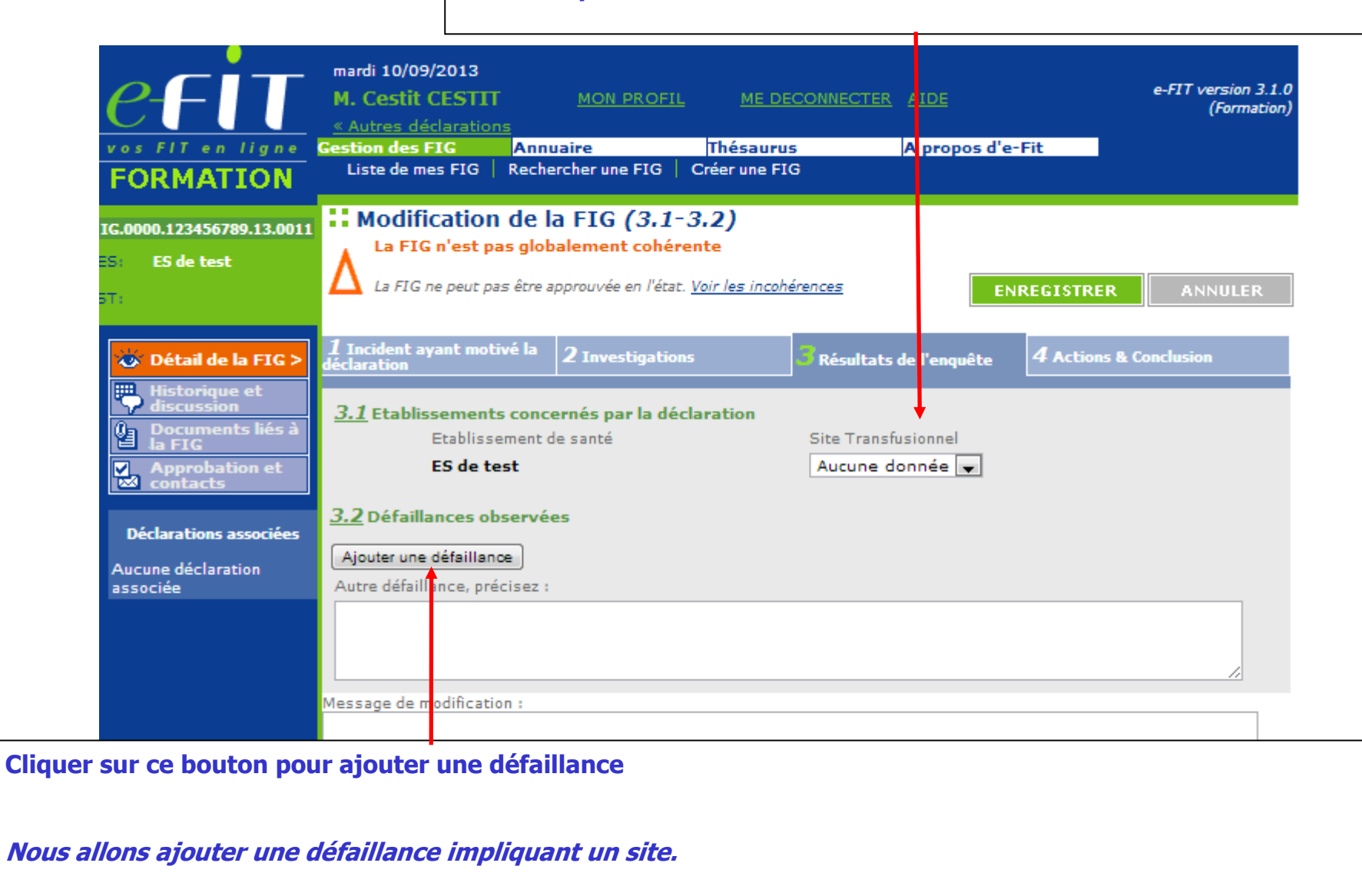

|                             | mardi 10/09/2013                                                                                                    |
|-----------------------------|----------------------------------------------------------------------------------------------------|
| <u>e</u>                    | M. Cestit CESTIT MON PROFIL ME DECONNECTER AIDE e-FIT version 3.1.0 (Formation)                                                                                                    |
| vos FIT en ligne            | <u>« Autres déclarations</u> Gestion des EIG Appuaire Thésaurus A propos d'e-Fit                                                                                                    |
| FORMATION                   | Liste Défaillance survenue à l'FTS                                                                                                    |
|                             |                                                                                                    |
| IG.0000.123456789.13.0011   |                                                                                                    |
| ES: ES de test              |                                                                                                    |
| 5T:                         | La FIG ne peut pas etre approuvee en l'état. <u>Voir les incohérences</u>                                                                                                    |
|                             | 1 Terrident avant estivé la la                                                                                                    |
| 🐞 Détail de la FIG >        | déclaration 2 Investigations 3 Résultats de l'enquête 4 Actions & Conclusion                                                                                                    |
| Historique et<br>discussion | 3.1 Etablissements concernés par la déclaration                                                                                                    |
| Documents liés à            | Et blissement de santé Site Transfusionnel                                                                                                    |
| Approbation et              | ES de test Aucune donnée 🖵                                                                                                    |
| Contacts                    |                                                                                                    |
| Déclarations associées      | 3.2 Défaille de la chân reacturie et la chanter de la chanter de la chan |
| Aucune déclaration          | N. Defaillance de la chaine transfusionnelle ou est survenu l'incident Defaillance observee liee a :                                                                                                    |
| associée                    |                                                                                                    |
|                             | Donneur ou patient                                                                                                    |
|                             | Organisation / interne     Abstract Action ( )                                                                                                    |
|                             |                                                                                                    |
|                             | ETS * I'interface autre établissement                                                                                                    |
|                             | 1 Communication entre systèmes d'information ETS 💌 🗌 Equipements et leurs                                                                                                    |
|                             | Absence de communication entre systèmes d'information de l'ETS 💭 sécurités                                                                                                    |
|                             | Consommables (DM,                                                                                                    |
|                             | reactifs, anticoaguiants)                                                                                                    |
|                             |                                                                                                    |
|                             | Descendre                                                                                                    |
|                             |                                                                                                    |
|                             | Ajouter une défaillance                                                                                                    |
|                             | Autre défaillance, précisez :                                                                                                    |
|                             |                                                                                                    |
| Cliquer su                  | ur ce bouton pour enregistrer cette                                                                                                    |
| défaillan                   |                                                                                                    |
|                             |                                                                                                    |
|                             |                                                                                                    |
|                             | ENREGISTRER ANNULER                                                                                                    |
|                             | Guide d'utilisation d'e-FIT FIG                                                                                                    |

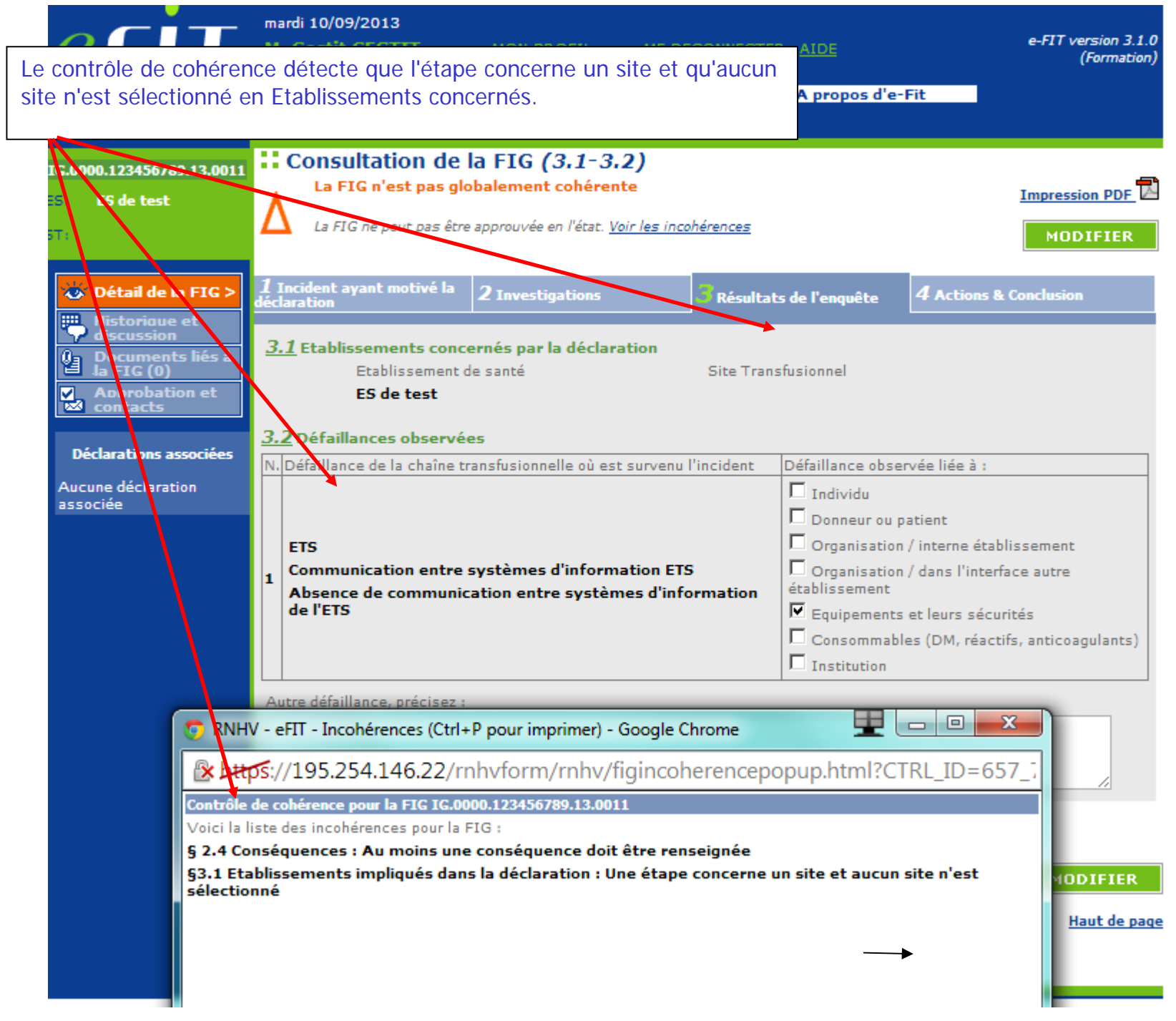

| CFUT en ligne<br>FORMATION                                    | mardi 10/09/2013<br>M. Cestit CESTIT<br><u>« Autres déclarations</u><br>Gestion des FIG Annue<br>Liste de mes FIG Recher | <u>MON PROFIL</u> <u>ME Di</u><br>aire <u></u> Thésauru<br>rcher une FIG Créer une FI | <u>S A propos o</u><br>G                 | e-FIT version 3.1.0<br>(Formation)<br>l'e-Fit                                                                |
|---------------------------------------------------------------|----------------------------------------------------------------------------------------------------|---------------------------------------------------------------------------------------|------------------------------------------|----------------------------------------------------------------------------------------------------|
| IG.0000.123456789.13.0011<br>ES: ES de test                   | Consultation de la                                                                                                    | a FIG <i>(3.1-3.2)</i>                                                                |                                          | Impression PDF                                                                                               |
| T: ST de test                                                 | 1 Incident ayant motivé la<br>déclaration                                                                                | 2 Investigations                                                                      | <b>B</b> Résultats de l'enquête          | MODIFIER<br>4 Actions & Conclusion                                                                           |
| Historique et<br>discussion<br>Documents liés à<br>la FIG (0) | <u>3.1</u> Etablissements conce<br>Etablissement de<br>ES de test                                                        | ernés par la déclaration<br>e santé                                                   | Site Transfusionnel<br><b>ST de test</b> |                                                                                                    |
| Déclarations associées                                        | <u>3.2</u> Défaillances observée<br>N. Défaillance de la chaîne tra                                                      | e <b>s</b><br>ansfusionnelle où est su venu                                           | l'incident Défaillance o<br>□ Individu   | bservée liée à :                                                                                             |
|                                                               | ETS<br>1 Communication entre s<br>Absence de communica<br>de l'ETS                                                       | stèmes d'information ET<br>ation entre systèmes d'info                                | 5 Organisa<br>établissemen<br>Equipeme   | ou patient<br>tion / interne établissement<br>tion / dans l'interface autre<br>nt<br>ents et leurs sécurités |

Après la sélection du site, la FIG est cohérente. Elle peut être approuvée.

Cette opération a pour conséquence de rendre la FIG accessible aux correspondants d'hémovigilance du site et de l'ETS rattaché à ce site. Le système envoie automatiquement un e-mail aux CHv de la nouvelle entité sélectionnée.

Le processus d'approbation est alors similaire à celui de la FEIR. NB:

Si un accord (accord FIG) est défini pour le site concerné, l'approbation du CHV-ST n'est pas requise (L'approbation du CHV-ETS déclenche l'approbation du CHV-ST).

Si un protocole (protocole FIG) est défini pour l'ES concerné, l'approbation du CHV-ES n'est pas requise (l'approbation du CHV-ES déclenche l'approbation du CHV-ES)

Diapositive suivante --> focus sur les protocoles et les accords

Dans la version 3 de e-fit, 4 accords sont gérés, un pour chaque processus.

Par exemple, il est possible d'enregistrer un accord entre le site et l'ETS pour les FEIR et de ne pas enregistrer d'accord pour les FIG.

Ainsi, l'approbation du CHV-ST ne sera pas demandée pour une FEIR, mais elle sera demandée pour une FIG.

| Annua    | ire                | ST                | de test               |                          |                             |                      |                         |  |  |
|----------|--------------------|-------------------|-----------------------|--------------------------|-----------------------------|----------------------|-------------------------|--|--|
|          |                    |                   |                       |                          |                             |                      |                         |  |  |
| ansm     | ANSM               |                   |                       |                          |                             |                      |                         |  |  |
|          |                    | Etablisse         | ment de Transfusio    | n Sanguine               |                             |                      |                         |  |  |
|          |                    | Ets:              | ETS de test           |                          |                             |                      |                         |  |  |
| 600      | EES (Siège social) | Descripti         | n (                   |                          |                             | - // / /             | Actif                   |  |  |
| 10121    |                    | Code              | -1-1-                 | TEST                     |                             | Téléphone            |                         |  |  |
|          |                    | Raison so         | ciale                 | SI de tes                | st                          | Fax                  |                         |  |  |
|          | Págione Conitaires | Distributi        |                       |                          |                             |                      |                         |  |  |
|          | Regions Samtaires  | Adresse           | 211                   | 1 rue des                | tasts                       |                      |                         |  |  |
|          |                    | Lieu Dit-I        | P                     | 1 lue des                | (ESC)                       |                      |                         |  |  |
| <b>1</b> | Etablissements de  | CP - Ville        |                       | 00000 TEST LIBROUTAGE    |                             |                      |                         |  |  |
|          | I ransfusion       | Informat          | ion sur les données   |                          |                             |                      |                         |  |  |
|          | Sanguine           | Création          | 28/08/2012            | Dernière modifi          | cation 05/09/2012           | Mis à jour par       | CETSTIT Cetstit         |  |  |
| • - •    | Sites              | Activité          |                       |                          |                             |                      |                         |  |  |
|          | Transfusionnels    |                   | ution                 |                          | Prélèvement                 |                      |                         |  |  |
|          |                    | Région s          | anitaire (pour l'info | rmation du(des) CRH (con | cerné(s)) pour les FEIGD, F | IPD et les FIG où au | ucun ES n'est concerné) |  |  |
|          | Etablissomente de  | Sélection         | ez une région san     | taire: <u>RS de test</u> |                             |                      |                         |  |  |
| •        | Santé              | Accord F          | EIR entre le ST et l  | ETS                      |                             |                      |                         |  |  |
|          | Jance              | Début de          | e validité            |                          | Fin de validité             |                      |                         |  |  |
|          |                    | Accord F          | IG entre le ST et l'E | TS                       |                             |                      |                         |  |  |
|          |                    | Début de          | a validité            |                          | Fin de validité             |                      |                         |  |  |
|          |                    | Accord F          | EIGD entre le ST et   | l'ETS                    |                             |                      |                         |  |  |
|          |                    | Début de validité |                       | Fin de validité          |                             |                      |                         |  |  |
|          |                    | Accord F          | IPD entre le ST et l  | 'ETS                     |                             |                      |                         |  |  |
|          |                    | Début de          | e validité            | 01/09/2012               | Fin de validité             | 02/09/               | 2012                    |  |  |
|          |                    |                   |                       |                          |                             |                      |                         |  |  |
|          |                    |                   |                       |                          |                             |                      |                         |  |  |
|          |                    |                   |                       |                          |                             |                      | MUDIFIER                |  |  |

De la même manière, dans la version 3 de e-fit, 2 protocoles sont gérés, un pour les FEIR, l'autre pour les FIG.

Par exemple, il est possible d'enregistrer un protocole entre l'ES et l'ETS pour les FEIR et de ne pas enregistrer de protocole pour les FIG.

Ainsi, l'approbation du CHV-ES ne sera demandée pour une FEIR, mais elle sera demandée pour une FIG.

| Annua | ire                                          | ES        | le test               |                |                |                 |                         |           |       |
|-------|----------------------------------------------|-----------|-----------------------|----------------|----------------|-----------------|-------------------------|-----------|-------|
|       |                                              |           |                       |                |                |                 |                         |           |       |
| ansm  | ANSM                                         |           |                       |                |                |                 |                         |           |       |
|       |                                              |           |                       |                |                |                 |                         |           |       |
|       |                                              | Région Sa | nitaire               |                | Site           | Transfusionne   |                         |           |       |
| 600   | EES (Siège social)                           | Rs:       | <u>RS de test</u>     |                | Ets:           | <u>E</u>        | <u>TS de test</u>       |           |       |
| 10021 | 2.0 (0.0g0 000.0.)                           | Descripti | ND.                   |                | 50             | 3               | <u>i de test</u>        |           | Actif |
|       |                                              | FINESS E  | tabl 123456789        |                | Juridio        | ue 123456789    |                         | Téléphone | meen  |
|       | Régions Sanitaires                           | Raison so | ciale                 |                | ES de          | test            |                         | Fax       |       |
|       |                                              | Adresse   |                       |                |                |                 |                         |           |       |
|       | Etablissements de<br>Transfusion<br>Sanguine |           | n                     |                |                |                 |                         |           |       |
| •     |                                              |           |                       |                | 1 rue (        | des tests       |                         |           |       |
|       |                                              |           | Ρ                     |                | 00000          | TEET I TRROUT   | TACE                    |           |       |
| - 4   |                                              | Informat  | on sur les données    |                | 00000          | TEST LIBROUT    | IAGE                    |           |       |
|       | Sites                                        | Création  | 28/08/2               | 12             | Dernière modif | fication        | Mis à jour par          | TEST DATA |       |
|       |                                              | Protocole | e FEIR entre l'ES et  | l'ETS          |                |                 |                         |           |       |
|       | Début d                                      |           | validité              | 7              |                | Fin de validité | <u> </u>                |           |       |
|       | Etablissements de                            | Protocole | e FIG entre l'ES et l | 'ETS           |                |                 |                         |           |       |
| -     | Sante                                        | Début de  | validité              |                |                | Fin de validité | 2                       |           |       |
|       |                                              |           |                       |                |                |                 | -                       |           |       |
|       |                                              |           |                       |                |                |                 |                         |           |       |
|       |                                              | Autros    |                       |                |                |                 |                         |           |       |
|       |                                              | Type d'ét | ablissement de san    | té             |                | A : Eta         | ablissements de santé r | whic      |       |
|       |                                              | Départem  | ent                   |                |                | Ain             |                         |           |       |
|       |                                              | Catégorie | Finess d'établisse    | ments de santé |                | non pr          | écisé                   |           |       |
|       |                                              |           |                       |                |                |                 |                         |           |       |

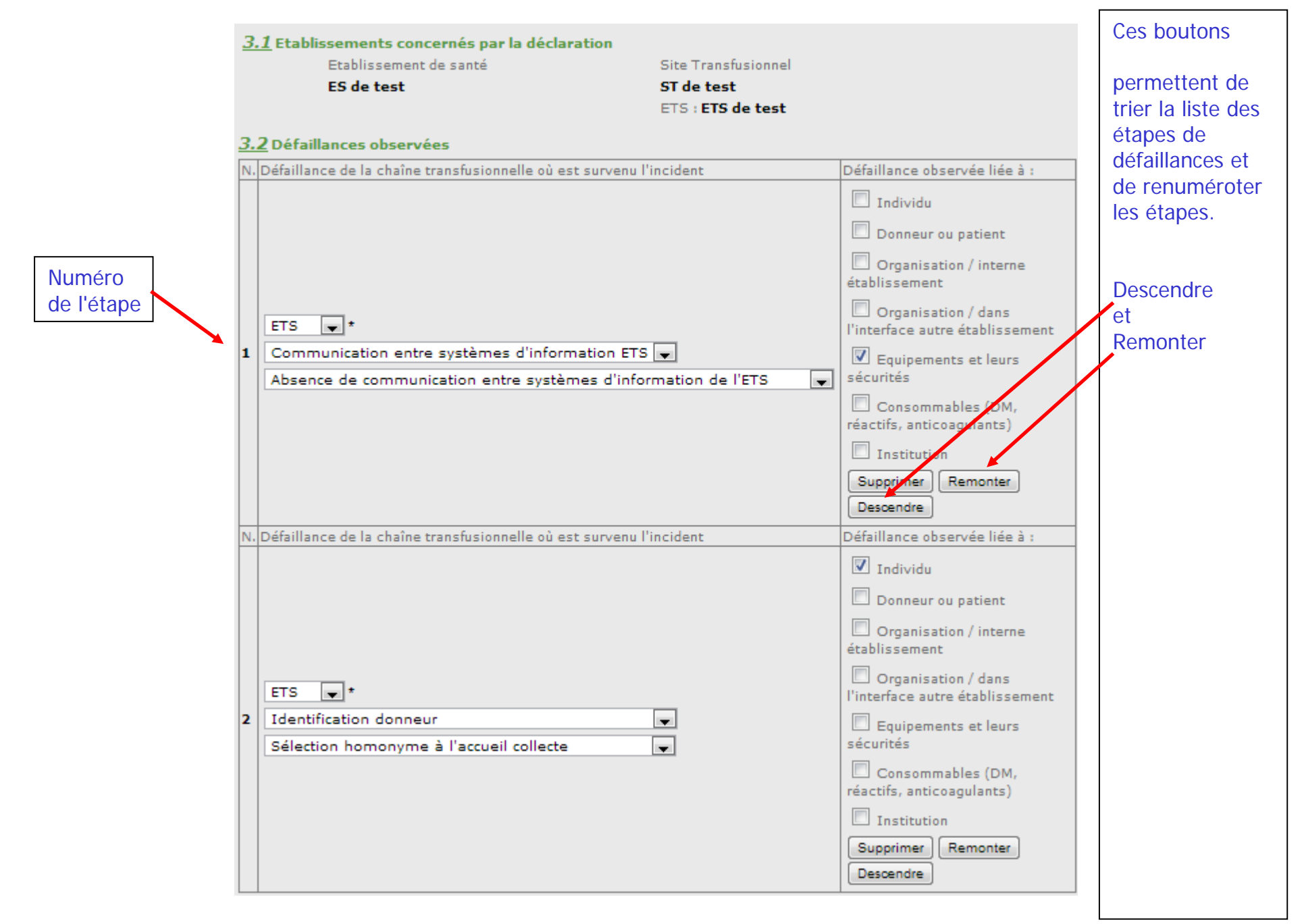

Comme pour le processus FEIR, le module Historique et discussion trace toutes les modifications apportées à la déclaration, de la saisie initiale à l'archivage.

| IG.0000.123456789.12.0003 | Historique et Discussion                                              | n autour de la FIG                                  | A Imprimer cette liste                     |  |  |  |  |  |
|---------------------------|-----------------------------------------------------------------------|-----------------------------------------------------|--------------------------------------------|--|--|--|--|--|
| S: ES de test             |                                                                       |                                                     |                                            |  |  |  |  |  |
| T: ST de test             |                                                                       |                                                     |                                            |  |  |  |  |  |
|                           | 🔲 Envoyer une copie du message aux c                                  | orrespondants ES, ST, ETS et au CRH (               | (par e-mail)                               |  |  |  |  |  |
| 💩 Détail de la FIG        | Envoyer une copie du message aux hémovigilants nationaux (par e-mail) |                                                     |                                            |  |  |  |  |  |
| 🛄 Historique et           | , , ,                                                                 |                                                     |                                            |  |  |  |  |  |
| discussion >              | 07/09/2012 à 15:12                                                    | Aucune modification                                 | Complément par Cetstit CETSTIT (Titulaire) |  |  |  |  |  |
| la FIG                    |                                                                       | Aucune mouncation                                   |                                            |  |  |  |  |  |
| Approbation et            | 07/09/2012 à 14:41                                                    | Auguna modification                                 | Complément par Cetstit CETSTIT (Titulaire) |  |  |  |  |  |
|                           |                                                                       | Aucune mounication                                  |                                            |  |  |  |  |  |
| Déclarations associées    | 07/09/2012 à 14:41                                                    | A                                                   | Complément par Cetstit CETSTIT (Titulaire) |  |  |  |  |  |
| Deciaracións associees    |                                                                       | Aucune modification                                 |                                            |  |  |  |  |  |
| Aucune déclaration        | 07/09/2012 à 12:56                                                    |                                                     | Complément par Cetstit CETSTIT (Titulaire) |  |  |  |  |  |
| 35500100                  | Elément modifié                                                       | Ancienne valeur                                     | Nouvelle valeur                            |  |  |  |  |  |
|                           | §1.3 Type incident                                                    | TIERS                                               | ES                                         |  |  |  |  |  |
|                           | §1.3 Nature incident (1)                                              | Anomalie dans les etapes du pr                      | Rappel de PSL par depot                    |  |  |  |  |  |
|                           | g1.3 Nature incident (2)                                              | Defaut lien patient-tube echan                      | Absence de preuve de mise en q             |  |  |  |  |  |
|                           |                                                                       |                                                     |                                            |  |  |  |  |  |
|                           | 07/09/2012 à 12:55                                                    |                                                     | Complément par Cetstit CETSTIT (Titulaire) |  |  |  |  |  |
|                           | Elément modifié                                                       | Ancienne valeur                                     | Nouvelle valeur                            |  |  |  |  |  |
|                           | §1.3 Type incident                                                    | ES                                                  | TIERS                                      |  |  |  |  |  |
|                           | §1.3 Nature incident (1)                                              | Identification patient                              | Anomalie dans les étapes du pr             |  |  |  |  |  |
|                           | g1.3 Nature incident (2)                                              | Selection homonyme a l'admissi                      | Deraut lien patient-tube echan             |  |  |  |  |  |
|                           |                                                                       |                                                     |                                            |  |  |  |  |  |
|                           |                                                                       | Page précédente   1- <u>2-3</u>   <u>Page suiva</u> | inte                                       |  |  |  |  |  |

Documents liés à la FIG : module identique à la FEIR.

NB: la propriété des documents est attachée à la personne morale de la personne physique et non à la personne physique (utilisateur).

Ainsi, si le document a été téléchargé par un hémovigilant de mon entité, je peux le remplacer (suppression et téléchargement d'une nouvelle version).

| IG.0000.123456789.12.0003                                                                                                    | Documents liés à la FIG                                                                                                    |
|----------------------------------------------------------------------------------------------------|----------------------------------------------------------------------------------------------------|
| ES: ES de test<br>ST: ST de test                                                                                                    | Aucun document lié à cette FIG                                                                                                    |
| <ul> <li>Détail de la FIG</li> <li>Historique et<br/>discussion</li> <li>Documents liés à<br/>la FIG &gt;</li> <li>Approbation et<br/>contacts</li> </ul> | Ajout d'un document<br>Pour ajouter un document, vous devez sélectionner un fichier présent sur votre poste<br>de travail en cliquant sur « Parcourir ». Ensuite, renseignez sa description puis cliquez<br>sur « Ajouter le document »<br>- Sélectionnez le fichier à ajouter :<br>Choisissez un fichier<br>Aucun fichier choisi |
| Déclarations associées<br>Aucune déclaration<br>associée                                                                                                  | - Description (obligatoire):     *  Attention ! Veuillez ne pas ajouter de document contenant des données nominatives du patient.  AJOUTER LE DOCUMENT                                                                                                    |

**Approbations et contacts** pour une FIG où un établissement de santé et un site transfusionnel sont impliqués.

NB: ici, aucun accord n'a été enregistré entre ce site et son ETS

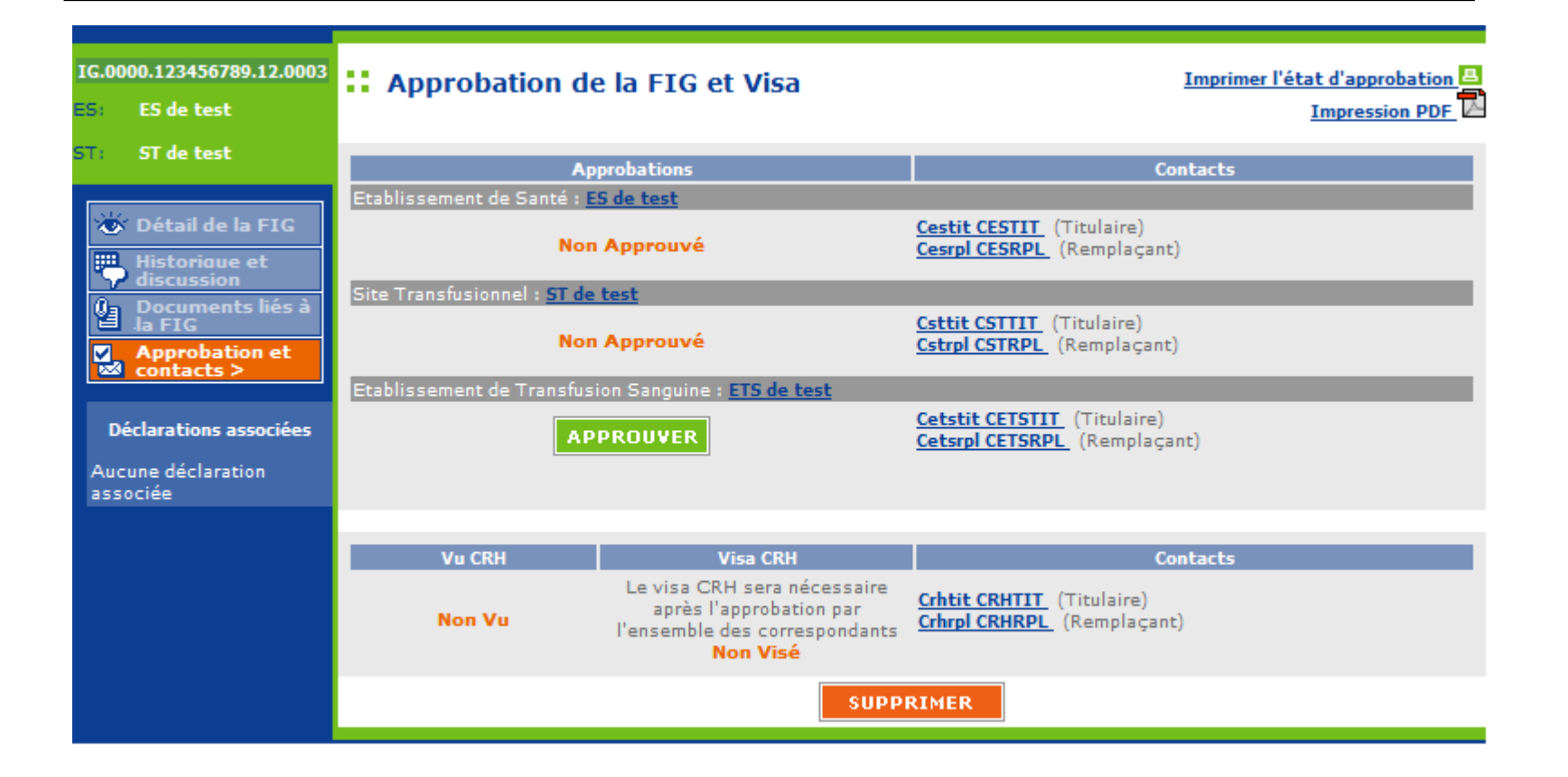

**Approbations et contacts** pour une FIG où aucun établissement de santé n'est impliqué (non sélectionné en lieu de survenue, en lieu de découverte, aucune étape de défaillance ne concerne cet établissement).

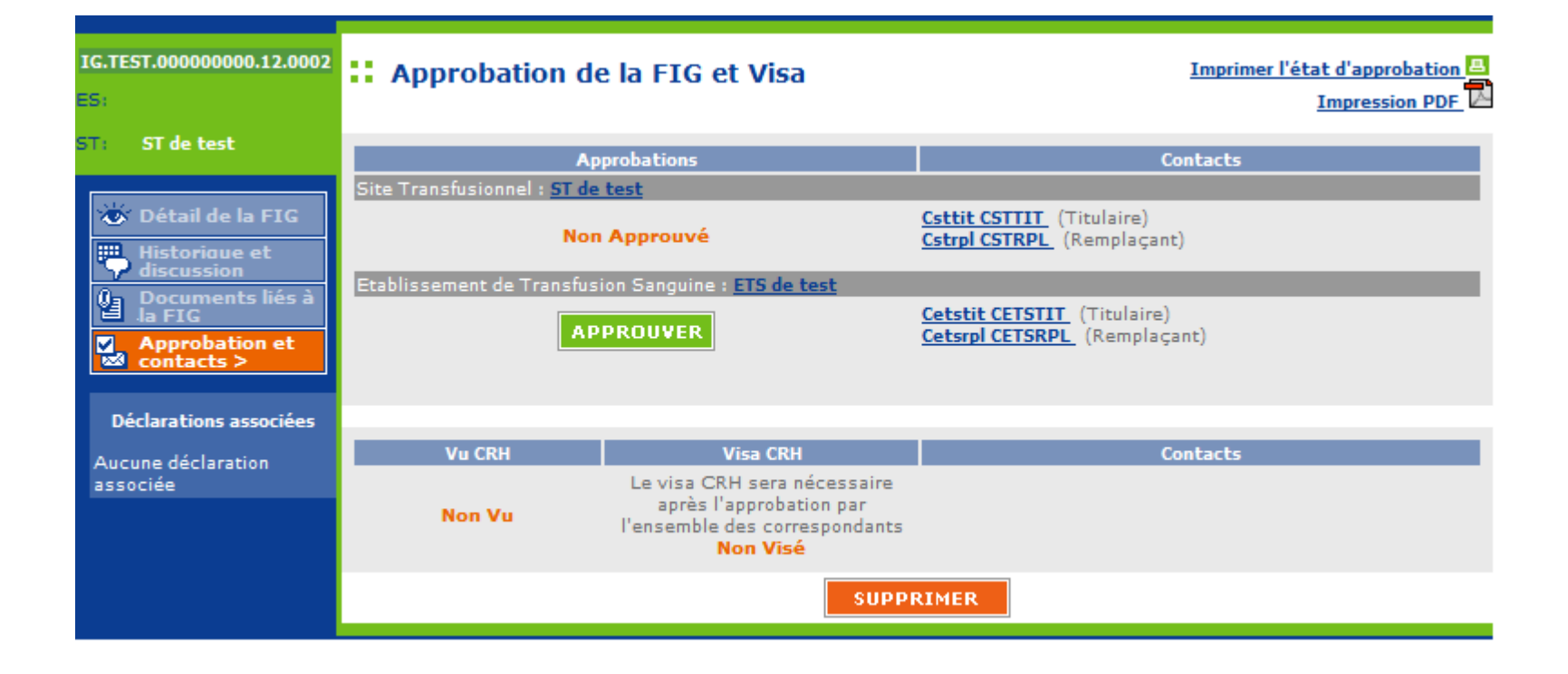

#### 4.4 Déclarations ou documents associés

Une FEIR <u>existante</u> est en relation avec l'incident : saisir le numéro de la FEIR puis enregistrer

| <u>4.3</u> Enquête *<br>◉ en cours ○ terminée ○ non réalisée ○ r | on réalisable                                                                                                    |
|------------------------------------------------------------------|----------------------------------------------------------------------------------------------------|
| 4.4 Déclarations ou documents associés                           |                                                                                                    |
| 🗹 FEIR associée 🔲 FEIGD associée 🔲 FIPD a                        | ssociée 🔲 ACR associée 🔲 Autre                                                                                                    |
| FEIR associée TEST, 123456789.12.000: !                          | Déclaration non présente dans e-Fit                                                                                                    |
| FEIGD associée                                                   | Déclaration non présente dans e-Fit                                                                                                    |
| FIPD associée                                                    | Déclaration non présente dans e-Fit                                                                                                    |
| Autre précisez :                                                 |                                                                                                    |
|                                                                  |                                                                                                    |
|                                                                  | 4.3 Enquête *            ● en cours         ● terminée         ● non réalisée         ● non réalisée         ● non réal |

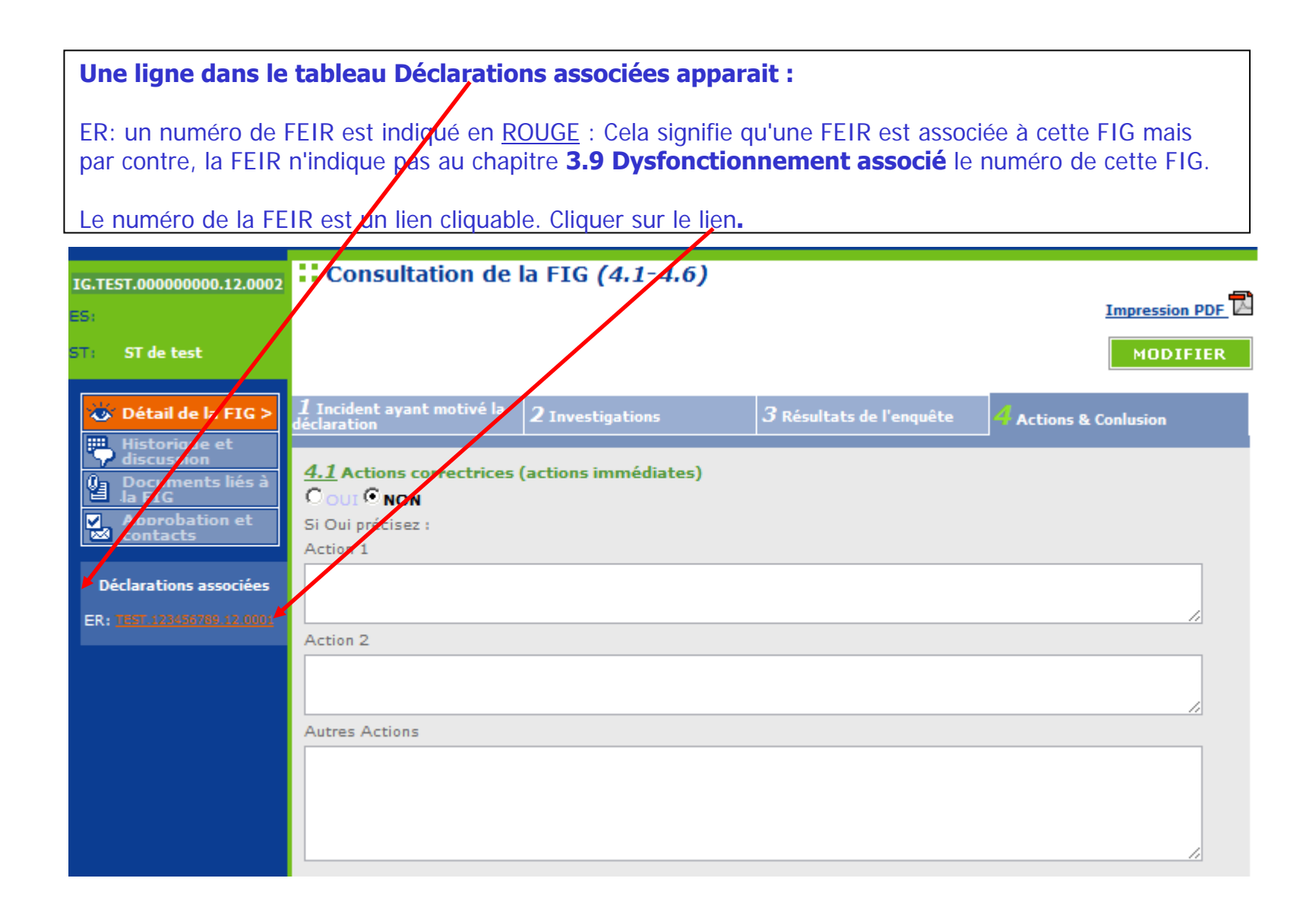

#### Modification de la FEIR : Onglet Contexte et Produits : 3.9 Dysfonctionnement associé

-Dysfonctionnement associé : oui -Saisir le numéro de la FIG Enregistrer

| <u><b>3.6</b></u> Suspicion de matériel défectueux<br>Si oui, remplir la fiche annexe Matériovigilance           | 🛇 Oui 🔘 Non 🖲 Non renseigné                                                                                                    |
|----------------------------------------------------------------------------------------------------|----------------------------------------------------------------------------------------------------|
| <u>3.7</u> Coprescription de médicament(s) dérivé(s) du san<br>Si oui, remplir la fiche annexe Pharmacovigilance | g 💿 Oui 💿 Non 🖲 Non renseigné                                                                                                    |
| <b><u>3.8</u> Alerte des autres vigilances impliquées</b>                                                        | Oui Non Non renseigné                                                                                                    |
| <u><b>3.9</b></u> Dysfonctionnement associé<br>Si OUI, une FIG doit être saisie : indiquer ici son numéro :      | <ul> <li>Oui</li> <li>Non</li> <li>Non renseigné</li> <li>IG.TEST.000000000.12.0002</li> <li>Déclaration non présente dans e-Fit</li> </ul> |
| Message de modification : notification par email ? 🔲                                                             | 1                                                                                                    |
|                                                                                                    | ENREGISTRER ANNULER                                                                                                    |

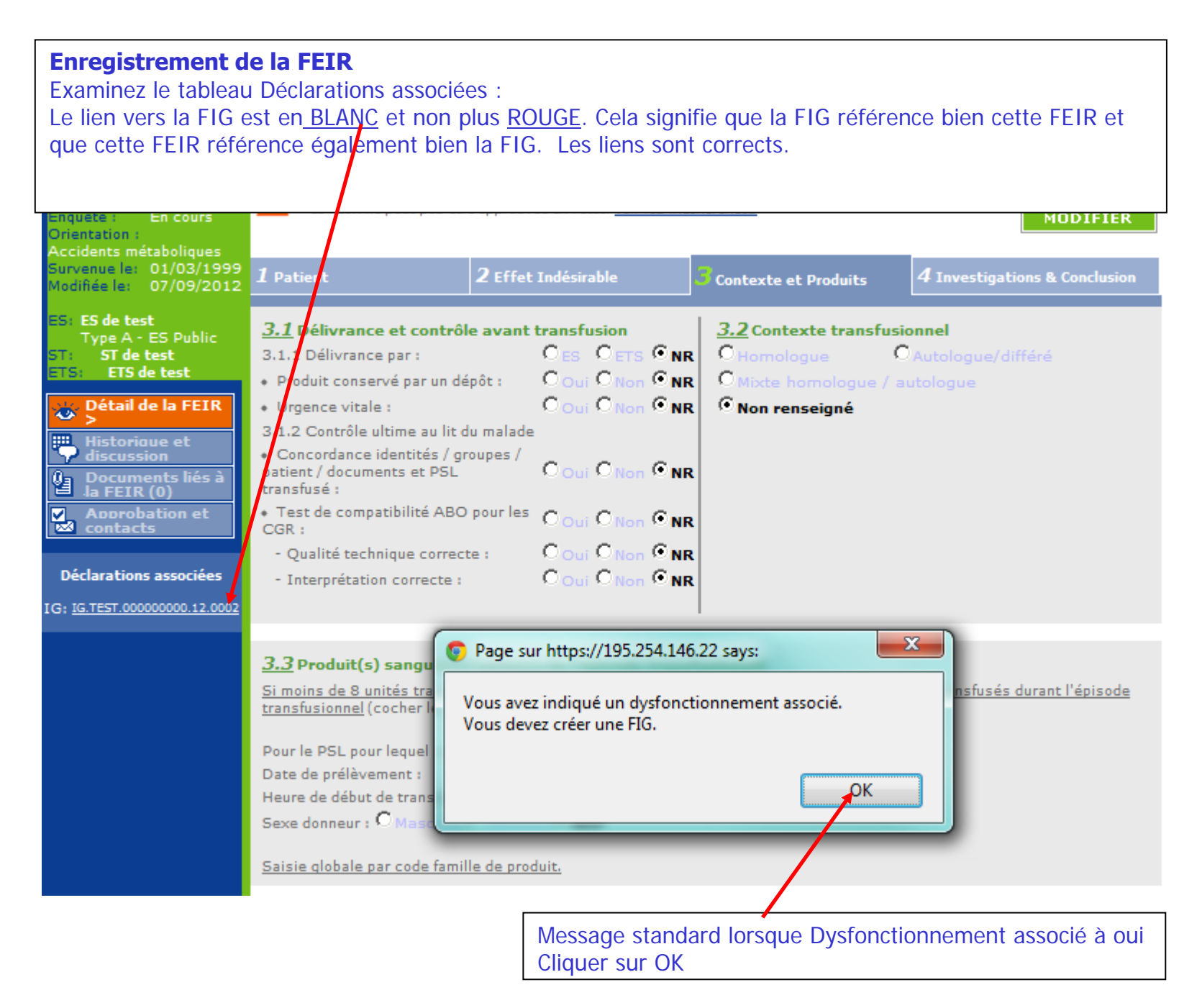

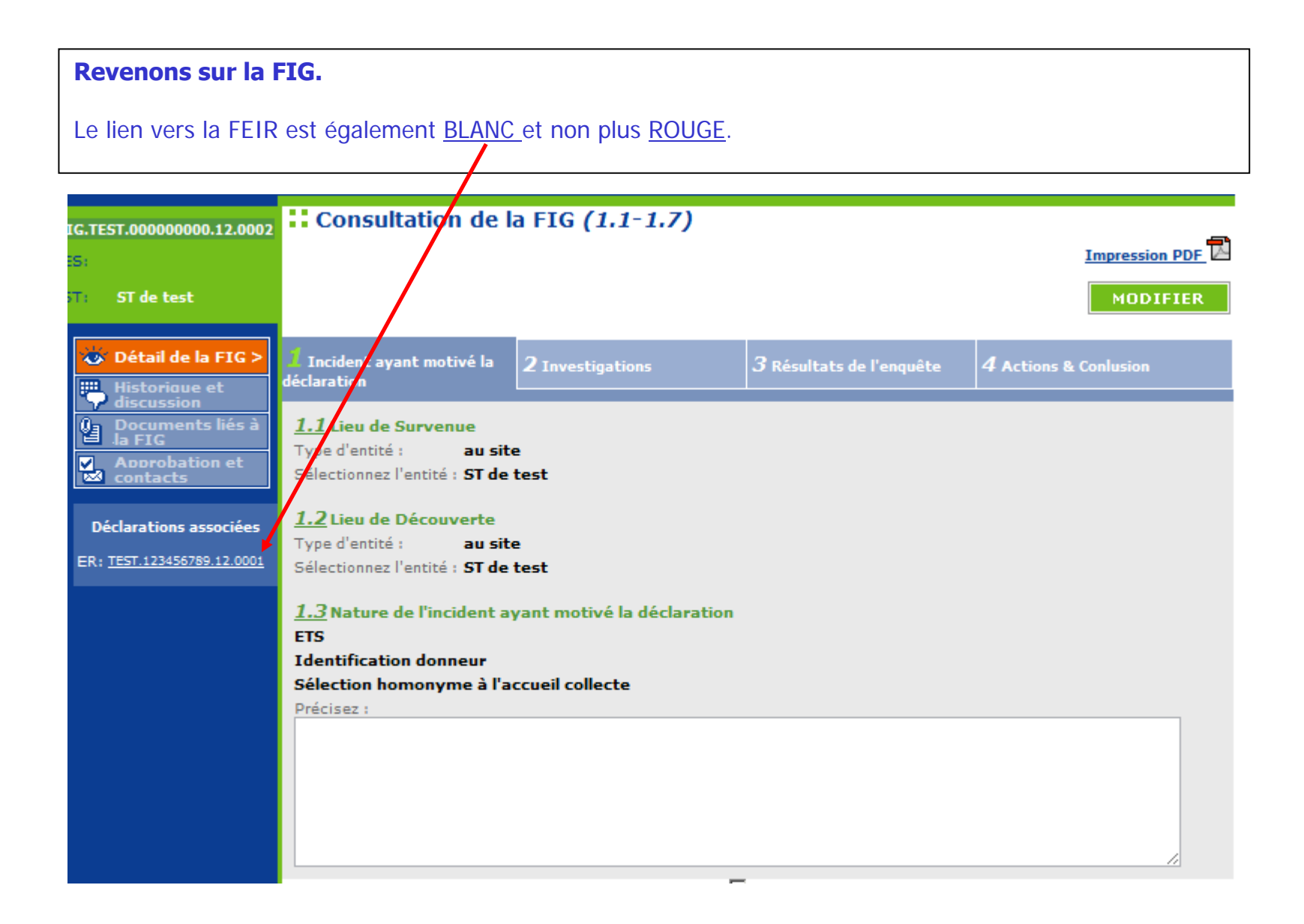

| Modification de                                                                                                    | la FIG.                                                                                                    |
|----------------------------------------------------------------------------------------------------|----------------------------------------------------------------------------------------------------|
| Si la case Déclarat                                                                                                    | tion non présente dans e-fit est cochée, le tableau Déclarations associées affiche :                                                                                                    |
|                                                                                                    | 4.3 Enquête *            en cours                                                                                                    |
| IG.0000.123456789.12.0003                                                                                                    | Modification de la FIG (4.1-4.6)                                                                                                    |
| ES: ES de test<br>ST: ST de test                                                                                                    | ENREGISTRER ANNULER                                                                                                    |
| <ul> <li>Détail de la FIG &gt;</li> <li>Historique et discussion</li> <li>Documents liés à la FIG</li> <li>Approbation et contacts</li> <li>Déclarations associées</li> </ul> | 1 Incident ayant motivé la déclaration       2 Investigations       3 Résultats de l'enquête       Actions & Conlusion         4.1 Actions correctrices (actions immédiates)       O OUI O NON       NON       Si Oui précisez :         Action 1       Action 1       Action 1 |
| Aucune déclaration<br>associée                                                                                                    | Action 2                                                                                                    |

## MODALITES DE SUPPRESSION D'UNE FIG

#### Suppression d'une FIG par un correspondant ES ou ETS

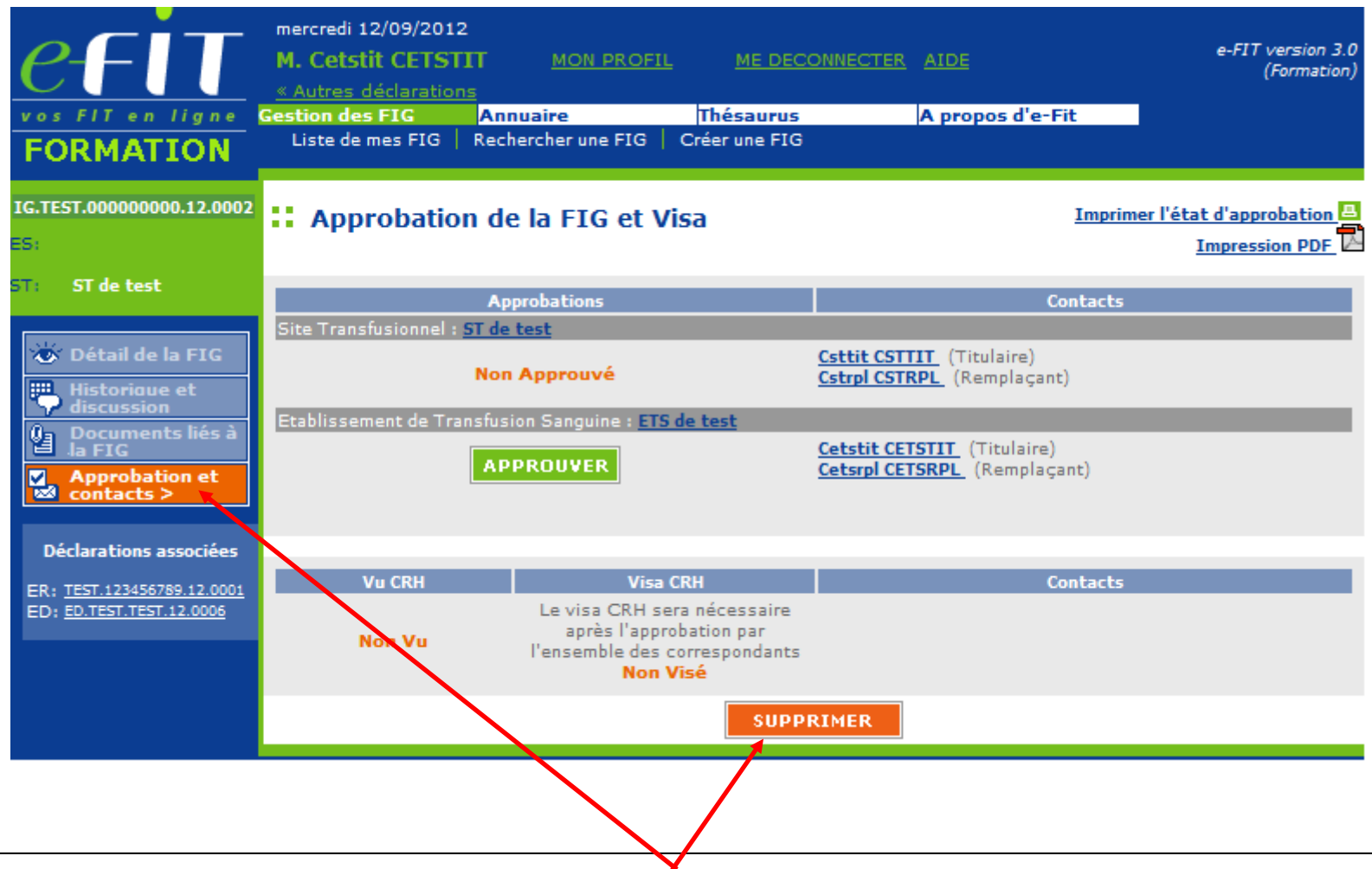

Peuvent supprimer les FIG qu'ils ont créées pour leurs établissements, et seulement celles-ci, les correspondants des ETS (EFS Régional/Interrégional ou CTSA), des sites d'ETS et des ES. Cette procédure de suppression ne concerne que les fiches non encore modifiées.

#### Suppression d'une FIG par l'hémovigilance de l'Ansm

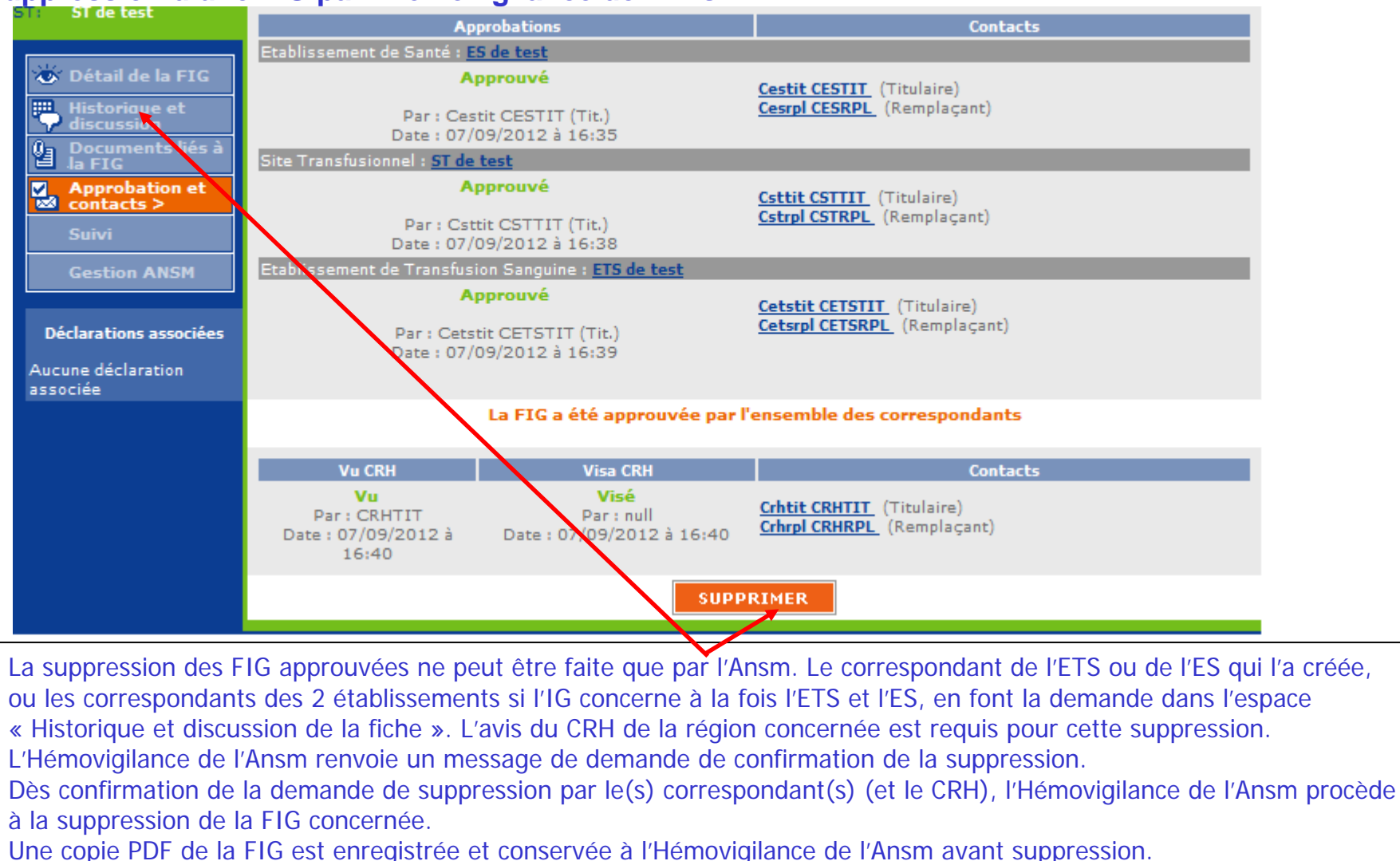

Dès que la FIG est supprimée, un mail de suppression est adressé automatiquement au correspondant ETS ou ES qui a demandé la suppression, au correspondant de l'autre établissement si l'IG concerne à la fois l'ETS et l'ES, au CRH de la région, au Pôle Vigilances de l'EFS et à l'Hémovigilance de l'Ansm. Ce mail contient le N° de la FIG supprimée. La date de suppression est enregistrée.

Les données de la FIG supprimée disparaissent de la base des données FIG.

Le N° de la FIG supprimée n'est pas réutilisé. Il y aura donc un trou dans la numérotation chronologique (N° d'ordre de FIG de l'ETS/site dans l'année)

#### Fonction « Suivi » de FIG (applicable à tous les processus : FEIR, FEIGD, FIG et FIPD)

| Automatical Construction         Construction         C                                                                                                    | mercredi 12/09/2012<br>M. Admin ADMIN                                                                                    | MON PROFIL ME DECO                                       | NNECTER AIDE                                                | e-FIT version 3.0<br>(Formation)                   | IG.TEST.000000000.12.0001                                 | Calue un cui i                      | Consultan au madifica un avi              | Castian dae minis da la déclaratio  | Basulètar On                  | Ára tinn  |
|----------------------------------------------------------------------------------------------------|----------------------------------------------------------------------------------------------------|----------------------------------------------------------|-------------------------------------------------------------|----------------------------------------------------|-----------------------------------------------------------|-------------------------------------|-------------------------------------------|-------------------------------------|-------------------------------|-----------|
| Liste den ner FG       Rachercher une FJG       State       State       Lumarine control       State       Lumarine control       State       Lumarine control       State       State       Lumarine control       State       State                                                                                                    | <u>« Autres déclarations</u><br>Gestion des FIG Annuair                                                                  | re Thésaurus                                             | A propos d'e-Fit                                            | Administration                                     | ES: ES de test                                            |                                     | consulter ou mourner un suiv              | descion des sulvis de la declaració | n Requeres Op                 | rerations |
| Liste de mes FIG       Imprimer ceta late         P #Gowwerte (s)       Nature de l'incident       Date de log de decueert       Lisu de de decueert       Citet de set de la FIG         M* de FIG       Nature de l'incident       Date de log (00000122005       Anomalie ES:<br>Anomalie ES:<br>100000122455789.12.0002       Anomalie ES:<br>100000122455789.12.0002       Anomalie ES:<br>100000122455789.12.0002       Anomalie ES:<br>100000122455789.12.0002       Anomalie ES:<br>100000122455789.12.0002       Anomalie ES:<br>100000122455789.12.0002       Anomalie ES:<br>1000002020.12.0002       Anomalie ES:<br>1000002020.12.0002       Anomalie ES:<br>1000002020.12.0002       Anomalie ES:<br>1000002020.12.0002       Material de fig       Material de set de set | Liste de mes FIG Recherch                                                                                                | er une FIG                                               |                                                             |                                                    | ST: ST de test                                            |                                     | Numéro de l                               | a déclaration : IG.TEST.00000000    | 0.12.0001                     |           |
| □       FiG overetes (0)         10       Nature de l'incident       Date de los de auxeeue       Date de los de auxeeue       Date de auxeeue       Date de los de auxeeue       Date de los de auxeeue       Date de los de auxeeue       Date de los de auxeeue       Date de auxeeue       Date de auxeeue       Date de auxeeue       Date de auxeeue       Date de auxeeue       Date de auxeeue       Date de auxeeue       Date de auxeeue       Date de auxeeue </th <th>Liste de mes FIG</th> <th></th> <th></th> <th>A Imprimer cette liste</th> <th></th> <th></th> <th></th> <th></th> <th></th> <th></th>                                                                                                    | Liste de mes FIG                                                                                                    |                                                          |                                                             | A Imprimer cette liste                             |                                                           |                                     |                                           |                                     |                               |           |
| N* de FIG       Nature de l'incident       Date de unodification       Leu de leu de vivene       Cet         16.0000.122456789.12.000       Anomalie ES:       29/10/2011       1//09/2012       1//09/2012       1//09/2012       1//09/2012       1//09/2012       1//09/2012       1//09/2012       1//09/2012       1//09/2012       1//09/2012       1//09/2012       1//09/2012       1//09/2012       0//09/2012       0//09/2012       0//09/2012       0//09/2012       0//09/2012       0//09/2012       0//09/2012       0//09/2012       0//09/2012       0//09/2012       0//09/2012       0//09/2012       0//09/2012       0//09/2012       0//09/2012       0//09/2012       0//09/2012       0//09/2012       0//09/2012       0//09/2012       0//09/2012       0//09/2012       0//09/2012       0//09/2012       0//09/2012       0//09/2012       0//09/2012       0//09/2012       0//09/2012       0//09/2012       0//09/2012       0//09/2012       0//09/2012       0//09/2012       0//09/2012       0//09/2012       0//09/2012       0//09/2012       0//09/2012       0//09/2012       0//09/2012       0//09/2012       0//09/2012       0//09/2012       0//09/2012       0//09/2012       0//09/2012       0//09/2012       0//09/2012       0//09/2012       0//09/2012       0//09/2012       0//09/2012       0//00/2012       0//00/2                                                                                                    | FIG ouvertes (6)                                                                                                    |                                                          |                                                             |                                                    | 🐼 Détail de la FIG                                        | Modifier Supprimer                  |                                           | Obiet Saisie ou de                  | Date de Mode de pr            |           |
| IG.0000.122455789.12.000       Anomalie ES:<br>Anomalie ES:<br>IG.TEST.000000000.12.000       Anomalie ES:<br>Anomalie ES:<br>IG.0000.122455789.12.000       Anomalie ES:<br>Anomalie ES:<br>IG.0000.122455789.12.000       Anomalie ES:<br>Anomalie ES:<br>IG.0000.122455789.12.000       Anomalie ES:<br>Anomalie ES:<br>IG.0000.122455789.12.000       Anomalie ES:<br>IG.0000.122455789.12.000       Anomalie ES:<br>IG.0000.122455789.12.000       Anomalie ES:<br>IG.0000.122455789.12.000       Anomalie ES:<br>IG.0000.122455789.12.000       Anomalie ES:<br>IG.0000.122455789.12.000       Anomalie ES:<br>IG.0000.12245789.12.000       Anomalie ES:<br>IG.0000.12245789.12.000       O/09/2012 O/09/2012 St.de.test St.de.test N<br>d'urgence       N       Kalmin ADMIN       essid       0.0000000.12.0000         IG.0000.122455789.12.000       Anomalie ES:<br>IG.0000.12245789.12.000       O/09/2012 O/09/2012 St.de.test St.de.test N<br>d'urgence       N       Kalmin ADMIN       essid       0.0000000.12.0000000.12.00000000.12.00000000                                                                                                    | № de FIG                                                                                                    | Nature de l'incident                                     | Date de Date de Lier<br>survenue modification décou         | u de Lieu de Vu<br>uverte survenue CRH             | Historiaue et<br>discussion                               |                                     |                                           | modification P                      | éremption                     |           |
| ISTEST.00000000.12.000       Anomalie ETS:       04/09/2012       11/09/2012       ST de test       N         IG.0000.12.2455789.12.000       Anomalie ES:       01/09/2012       07/09/2012       EG de test       EG de test       N         IG.0000.12.2455789.12.000       Anomalie ES:       01/09/2012       07/09/2012       EG de test       EG de test       N         IG.0000.12.2455789.12.000       Anomalie ES:       01/09/2012       01/09/2012       EG de test       S de test       N         IG.0000.12.2455789.12.000       Anomalie ES:       01/09/2012       EG de test       S de test       N         IG.000.12.2455789.12.000       Anomalie ES:       01/09/2012       EG de test       S de test       N         IG.000.12.2455789.12.000       Anomalie ES:       01/09/2012       EG de test       S de test       N         IG.000.12.2455789.12.000       Delivance de PSL par debt       02/08/2012       Ed/08/2012       Ed/08/2012<                                                                                                    | IG.0000.123456789.12.0004                                                                                                | Anomalie ES:<br>Anomalie ES autre                        | 25/10/2011 11/09/2012 ES de t                               | test ES de test N                                  | Documents liés à                                          | <b>√ x</b> A                        | Admin ADMIN essai                         | 03/09/2012 03                       | /10/2012 Quotidien : [Date do | ébut :    |
| IG.000.123455789.12.0003       Anomalie ESi:       1/09/2012       07/09/2012       S5 de test       N         IG.000.123455789.12.0002       Prescription de SSI:       31/09/2012       S5 de test       S5 de test       N         IG.000.123455789.12.0002       Prescription de SSI:       31/09/2012       S5 de test       S5 de test       N         IG.000.123456789.12.0001       Anomalie ETS:       03/09/2012       04/09/2012       S5 de test       N         IG.000.123456789.12.0001       Delivrance de PSI, par dépôt       20/08/2012       28/08/2012       E5 de test       N         IS.100.0123456789.12.0001       Delivrance de PSI, par dépôt       20/08/2012       28/08/2012       E5 de test       N         IS.100.0123456789.12.0001       Delivrance de DSI, par dépôt       20/08/2012       28/08/2012       E5 de test       N         IS.100.0123456789.12.0001       Delivrance de Date de Date de Survenue CRH (CRH Care cours 2'       CRH (CRH Care cours 2'       CRH (CRH Care cours 2' </td <td>IG.TEST.00000000.12.0002</td> <td>Anomalie ETS:<br/>Identification donneur</td> <td>04/09/2012 11/09/2012 ST de 1</td> <td>test ST de test N</td> <th>Approbation et</th> <td></td> <td></td> <td></td> <td>03/03/2012]</td> <td></td>                                                                                                    | IG.TEST.00000000.12.0002                                                                                                 | Anomalie ETS:<br>Identification donneur                  | 04/09/2012 11/09/2012 ST de 1                               | test ST de test N                                  | Approbation et                                            |                                     |                                           |                                     | 03/03/2012]                   |           |
| IG.0000.122455789.12.0002       Anomalie EFS:       01/09/2012       ES de test       ES de test       I         IG.TEST.00000000.12.0001       Anomalie ETS:       03/09/2012       04/09/2012       ST de test       N         IG.000.122455789.12.0001       Delivrance de PSL par dépèt       20/08/2012       ES de test       ES de test       N         IG.000.122455789.12.0001       Delivrance de PSL par dépèt       20/08/2012       ES de test       ES de test       N         IG.000.122455789.12.0001       Delivrance de PSL par dépèt       20/08/2012       ES de test       ES de test       N         IG.000.122455789.12.0001       Delivrance de PSL par dépèt       20/08/2012       ES de test       ES de test       N         IG.000.122455789.12.0001       Delivrance de Date de Lieu de Couverte survenue CRN CRN CRN CRN Couverte survenue CRN CRN CRN Couverte survenue CRN CRN CRN Couverte survenue CRN CRN CRN Couverte survenue CRN CRN CRN CRN Couverte survenue CRN CRN CRN Couverte survenue CRN CRN CRN Couverte survenue CRN CRN CRN Couverte survenue CRN CRN CRN CRN Couverte survenue CRN CRN CRN Couverte survenue CRN CRN CRN Couverte survenue CRN CRN CRN CRN Couverte survenue CRN CRN CRN CRN Couverte survenue CRN CRN CRN CRN Couverte survenue CRN CRN CRN CRN Couverte survenue CRN CRN CRN CRN Couverte survenue CRN CRN CRN Couverte survenue CRN CRN CRN Couverte survenue CRN CRN CRN CRN Couverte survenue CRN CRN CRN Couverte survenue CRN CRN CRN Couverte survenue CRN CRN CRN Couverte survenue CRN CRN CRN Couverte survenue CRN CRN CRN Couverte survenue CRN CRN CRN Couv                                                                                                    | IG.0000.123456789.12.0003                                                                                                | Anomalie ES:<br>Rappel de PSL par dépôt                  | 01/09/2012 07/09/2012 ES de 1                               | test ES de test N                                  | Suivi >                                                   |                                     |                                           |                                     |                               |           |
| IS.TEST.0000000012.0001       Anomalie ETS:<br>Identification donneur       03/09/2012       ST de test       N         IS.0000.123456789.12.0001       Délivrance de PSL par dépôt       20/08/2012       ES de test       N         IS.0000.123456789.12.0001       Délivrance de PSL par dépôt       20/08/2012       ES de test       N         IS.0000.123456789.12.0001       Délivrance de PSL par dépôt       20/08/2012       ES de test       N         IS.0000.123456789.12.0001       Délivrance de PSL par dépôt       20/08/2012       ES de test       N         IS.0000.123456789.12.0001       Délivrance de PSL par dépôt       Dotte de Isieu de Lieu de Vu Visse Enquère en découverte survenue CRE CRE CRE en cours d'approbation (0)       N         Aucune FIG en cours d'approbation       J3/05/2012       07/09/2012       ST de test       O       O       O         IS.TEST.1232.16789.12.0001       Identification       13/05/2012       07/09/2012       ST de test       O       O       O         IS. TEG souveraies (1)       Lieu de Visse (1)       Lieu de CRE CRE CRE COURS       D       O       O       O         IS.TEST.1232.16789.12.0001       Identification       13/05/2012       07/09/2012       ST de test       O       O       O         IS.TES truites (1)       Es test visse (1)       D <td>IG.0000.123456789.12.0002</td> <td>Anomalie ES:<br/>Prescription de PSL</td> <td>31/08/2012 06/09/2012 ES de 1</td> <td>est ES de test 0</td> <th>Gestion ANSM</th> <td></td> <td></td> <td></td> <td></td> <td></td>                                                                                                    | IG.0000.123456789.12.0002                                                                                                | Anomalie ES:<br>Prescription de PSL                      | 31/08/2012 06/09/2012 ES de 1                               | est ES de test 0                                   | Gestion ANSM                                              |                                     |                                           |                                     |                               |           |
| Ish 000.123455789.12.000 Anomalie ES:   Délivrance de PSL par dépôt 20/08/2012   d'urgence ''''''''''''''''''''''''''''''''''''                                                                                                    | IG.TEST.00000000.12.0001                                                                                                 | Anomalie ETS:<br>Identification donneur                  | 03/09/2012 04/09/2012 ST de 1                               | test ST de test N                                  |                                                           |                                     |                                           |                                     |                               |           |
| <ul> <li>FIG ncours d'approbation (0)<br/>Aucunt/FIG en cours d'approbation</li> <li>FIG approbation</li> <li>FIG approbation</li> <li>Incident</li> <li>Date de Date de Date de Lieu de Lieu de de survenue CRH CRH cours ?</li> <li>IG.TEST.1234'16789.12.0001</li> <li>Anomalie ES: 13/05/2012</li> <li>O7/09/2012</li> <li>ST de test</li> <li>ES de test</li> <li>0</li> <li>0</li> </ul>                                                                                                    | IG.000.123456789.12.0001                                                                                                 | Anomalie ES:<br>Délivrance de PSL par dépôt<br>d'urgence | 20/08/2012 28/08/2012 ES de 1                               | test <u>ES de test</u> N                           | Déclarations associées<br>ED: <u>ED.TEST.TEST.12.0004</u> | $\mathbf{N}$                        |                                           |                                     |                               |           |
|                                                                                                    | FIG app ouvées (1) N de FIG IG.TEST.123416789.12.0001 FIG soustraites: 0) Aucune FIG en cours de soust I EIG suivies (1) |                                                          |                                                             |                                                    |                                                           |                                     |                                           |                                     |                               |           |
|                                                                                                    | L'hémovigilance<br>attente de comp<br>astérisque « bie                                                                   | de l'Ansm et le<br>pléments d'infor<br>sue » pour le su  | Pôle vigilances d<br>mation. Les fiche<br>ivi Ansm et/ou d' | le l'EFS dispos<br>s suivies sont<br>une astérisqu | sent d'une fo<br>identifiées a<br>e « rouge »             | onction d<br>au niveau<br>pour le s | e tableau c<br>u de la « lis<br>suivi EFS | de bord de su<br>ste de mes FI      | ivi des fich<br>G » par un    | es e<br>e |

A partir de la version 3.1.1 (octobre - novembre 2013), la fonction suivi est également disponible pour les CHv (ETS, sites et ES) et pour les CRHs.

### **Formation continue**

Les acteurs du réseau d'hémovigilance devant accéder sur eFIT disposent d'un site permanent de formation sur l'application eFIT.

Adresse du site de formation eFIT

https://eFIT.ansm.sante.fr/rnhvform /rnhv/login.html

Les codes d'accès en fonction des profils :

| Code    | Profil              |
|---------|---------------------|
| crhtit  | CRH Titulaire       |
| crhrpl  | CRH remplaçant      |
| cestit  | CHV ES Titulaire    |
| cesrpl  | CHV ES Remplaçant   |
| csttit  | CHV Site Titulaire  |
| cstrpl  | CHV Site Remplaçant |
| cetstit | CHV ETS Titulaire   |
| cetsrpl | CHV ETS Remplaçant  |